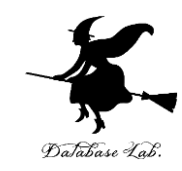

## cs-10. Python プログラミングの基本 <sup>(コンピューターサイエンス)</sup>

URL: https://www.kkaneko.jp/cc/cs/index.html

金子邦彦

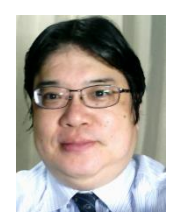

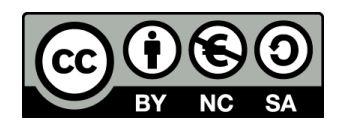

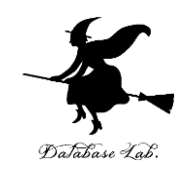

#### ①**プログラミングの基礎概念**:オブジェクト、 メソッド、引数、変数、代入

② 実践的な演習. CodeCombatを用いたPython プログラミングの演習. タートルグラフィック スを使った図形描画の演習

③ **プログラミングの楽しさと達成感**. プログ ラミングのクリエイティブな側面を体験

④ プログラミングの基本的な知識とスキルの 習得(モジュールのインポート、オブジェクト 生成、メソッドの使用など)

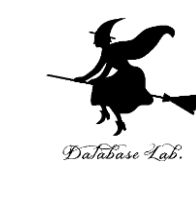

## アウトライン

- 1. Python プログラミングの基礎
- コードコンバットを用いたプロ グラミング演習
- 3. オブジェクト, メソッド
- 4. プログラミングの楽しさと達成 感

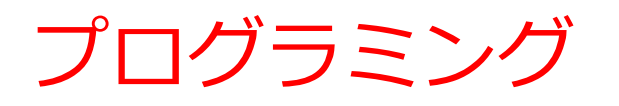

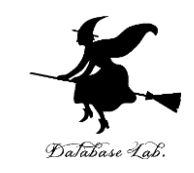

- ・プログラミングは人間の力を増幅し、私たちができること
  を大幅に広げる
- ・プログラミングはさまざまな分野で活用されている
  - シミュレーション:複雑な現象をモデル化し、予測や 分析を行います
  - ・大量データ処理:データの収集、加工、分析
  - AIシステムの開発
  - •Webサイト,アプリケーションなどのソフトウェア
- ・プログラミングはクリエイティブな行為
- さまざまな作業を自動化したいとき、問題解決したいとき
  にも役立つ

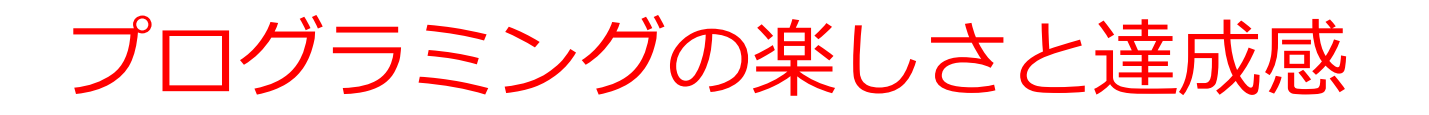

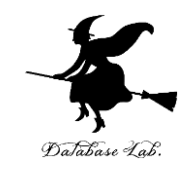

- ・楽しさ
  - ・未来の技術を学ぶことは楽しい。
  - ・プログラミングは自分のアイデアを形にできるクリエイ
    ティブな行為。
  - 視覚的なプログラムを書くことで、ゲーム感覚をもって 楽しみながら学習することも可能。
- ・達成感
  - ・プログラミングを通じて問題解決のスキルを身につける ことは、大きな達成感につながる
  - •新しいソフトウェアや技術を生み出す。

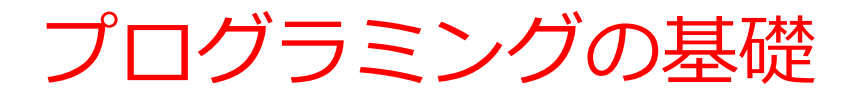

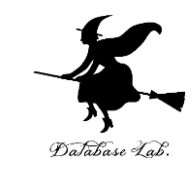

#### 本講義では、プログラミングの基礎として以下の内容を説明

### ・オブジェクトとメソッド、引数、変数、代入 本資料で説明

・クラス、条件分岐、繰り返し、リスト、パッケージ 今後の講義で説明予定

## 10-1. Python プログラミン グの基礎

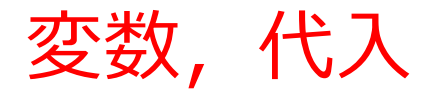

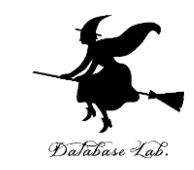

- ・変数:プログラム内で名前を付けて利用するオブジェ
  クトで、値を保存し、後から参照できる
- ・代入: 「x = 100」のように書くことで, x という名前
  の変数に、値 100 が保存</u>される

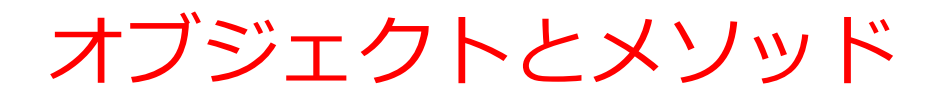

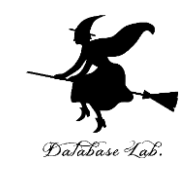

- ・オブジェクト:コンピュータでの操作や処理の対象と なるもの
  - **t.goto(0,100) t オブジェクト** goto(0,100) メソッド 間を「.」で**区切って**いる
- ・メソッド: オブジェクトに属する機能や操作. オブジェ クトがもつ能力に相当する
- ・引数:メソッドが行う操作の詳細に関する情報.メ ソッド呼び出しのときに、引数を指定できる

t.goto(0,100)

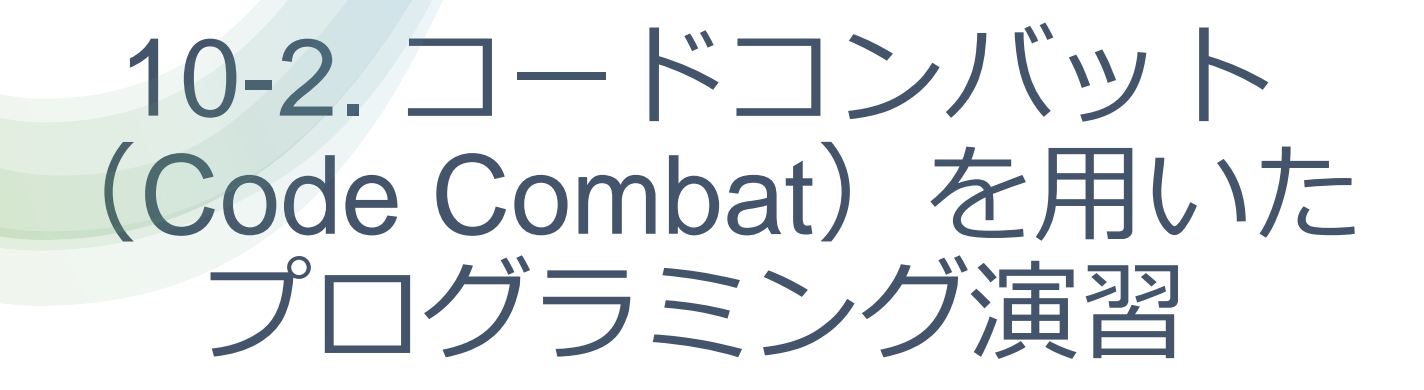

## コードコンバット

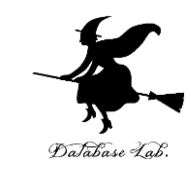

#### コードコンバット(CodeCombat)では、ゲームをクリ アするために必要なプログラムを書くことで、Pythonの 基本を楽しく学ぶことができる

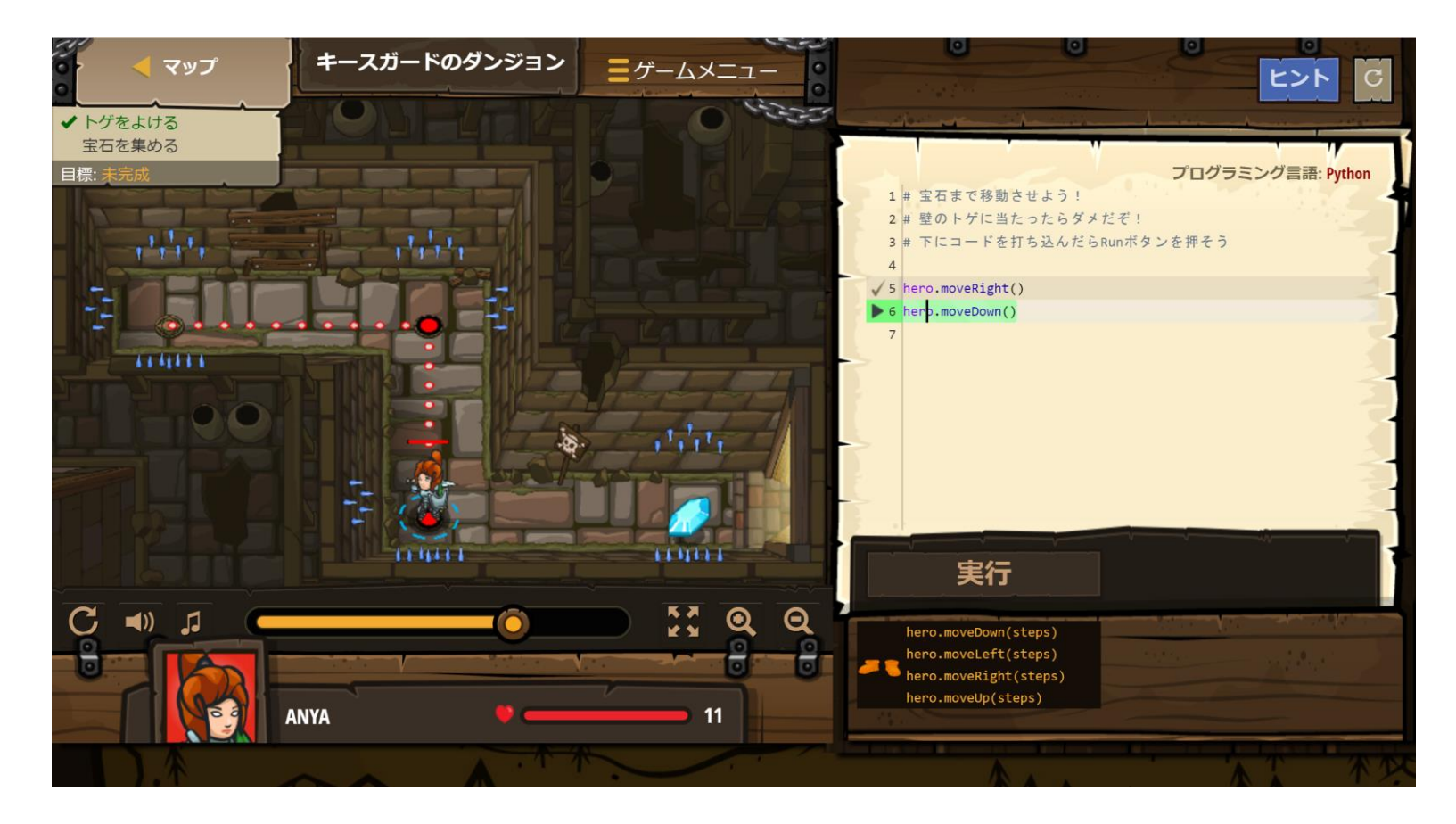

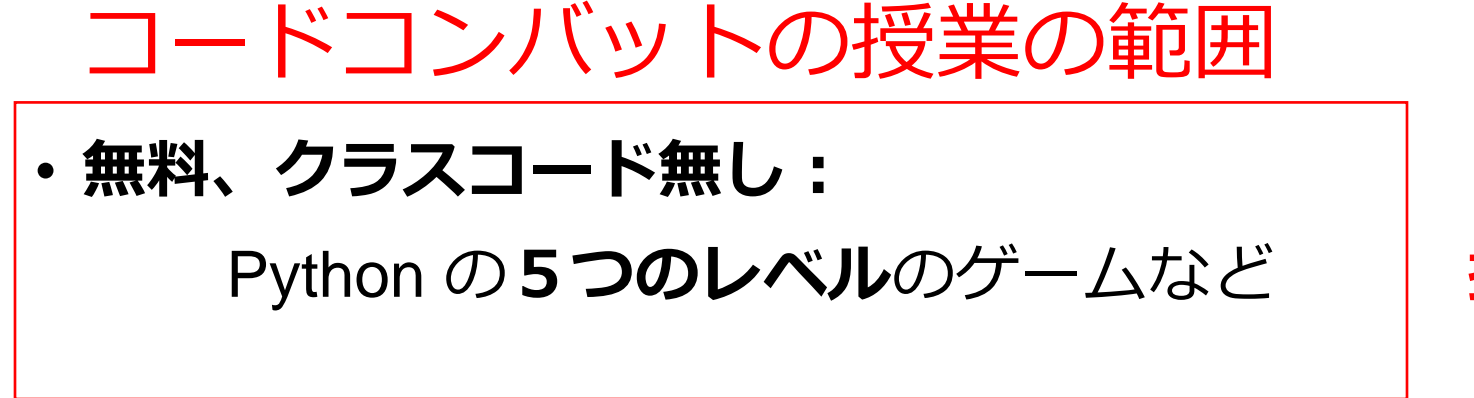

・有料(会員登録):

500以上のレベル

- ← 興味のある人のみ(各自の判断)
- ・無料、クラスコードあり:

Python のより多くのレベルのゲーム

(各自で、名前、メールアドレス等の登録が必要です)

← 挑戦は、興味のある人の自習とします(各自の判断)

この授業では,**会員登録しない、クラスコード も使わない**として説明する

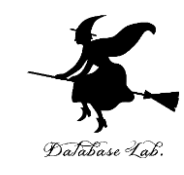

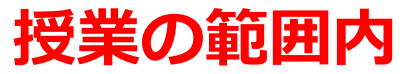

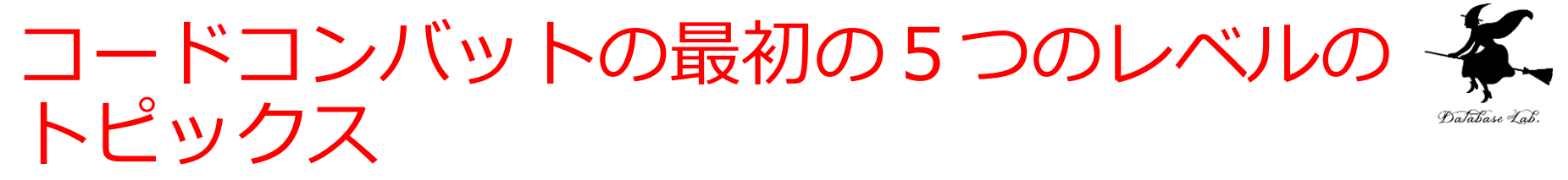

#### ・オブジェクトとメソッド

hero.moveDown() hero はオブジェクト

moveDown() はメソッド

- ・文字列は「"」(ダブルクォーテーション)または「'」(シン グルクォーテーション)で囲む
- ・メソッド呼び出しでは、引数を指定できる hero.attack("fence", 36, 26) hero.attack(enemy1)

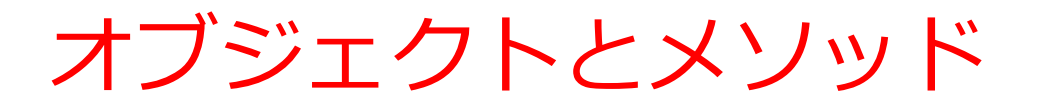

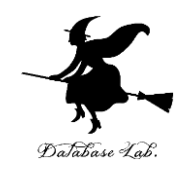

#### オブジェクトが動く

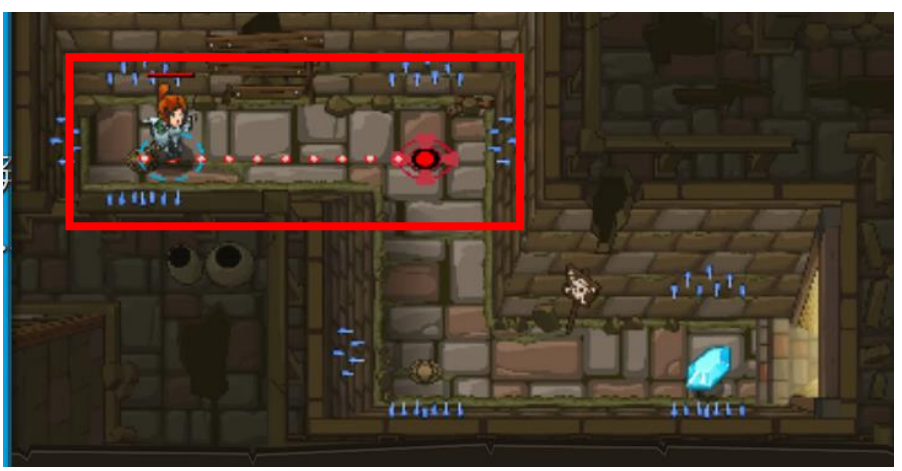

| 1   | # 宝石まで移動させよう!    |
|-----|------------------|
| 2   | #壁に当たったらダメだぞ!    |
| 3   | # 下にコードを打ち込め!    |
| 4   |                  |
| ▶ 5 | hero.moveRight() |

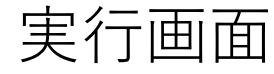

オブジェクトとメソッド (Python プログラム)

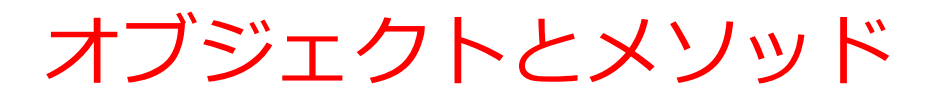

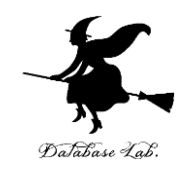

オブジェクトが動く

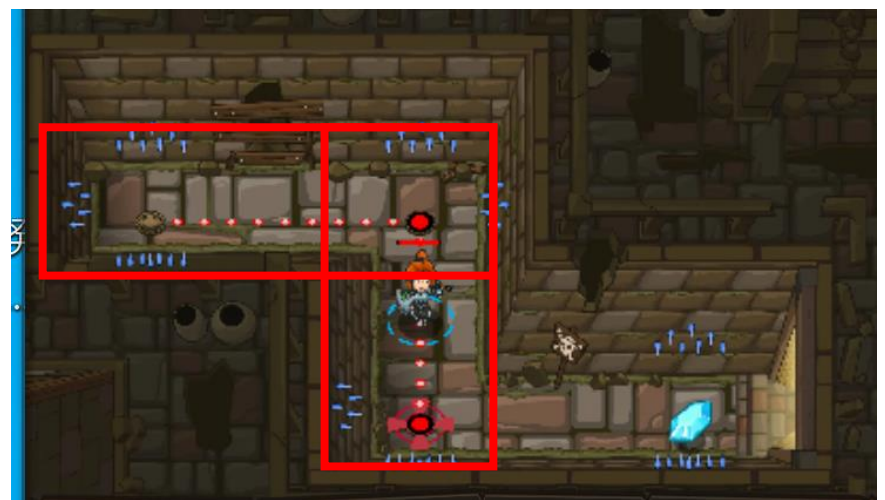

| 1          | # 宝石まで移動させよう!    |
|------------|------------------|
| 2          | # 壁に当たったらダメだぞ!   |
| 3          | # 下にコードを打ち込め!    |
| 4          |                  |
| <b>√</b> 5 | hero.moveRight() |
| ▶ 6        | hero.moveDown()  |

オブジェクトとメソッド (Python プログラム)

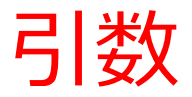

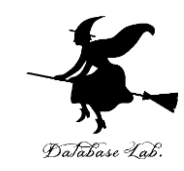

#### オブジェクトが動く

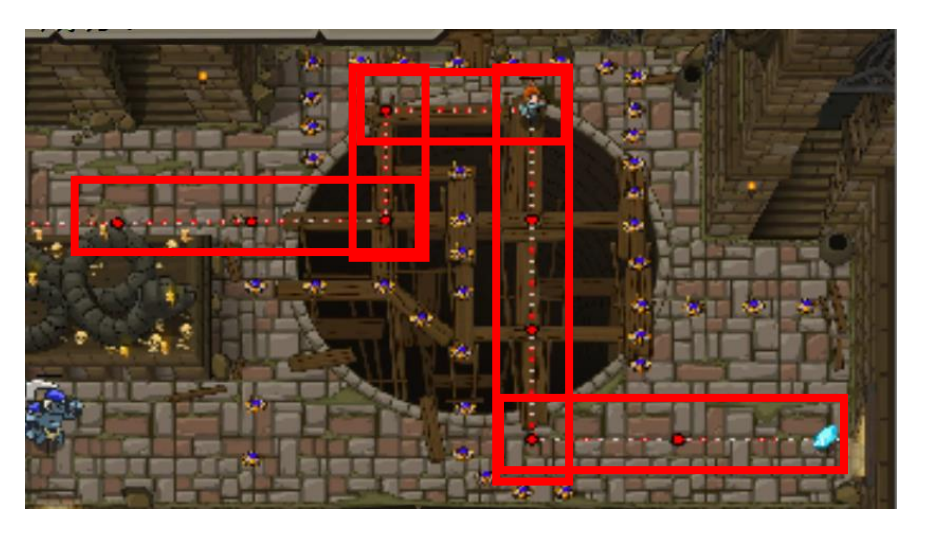

| 実行    | 由 | 面        |
|-------|---|----------|
| ~ ~ ! |   | <u> </u> |

| 1   | # Use arguments with         |
|-----|------------------------------|
|     | farther.                     |
| ▶ 2 | <pre>hero.moveRight(3)</pre> |
| 3   | hero.moveUp()                |
| 4   | hero.moveRight()             |
| 5   | hero.moveDown(3)             |
| 6   | hero.moveRight(3)            |

オブジェクトとメソッド (Python プログラム)

引数がある場合もあれば, ない場合もある. 16

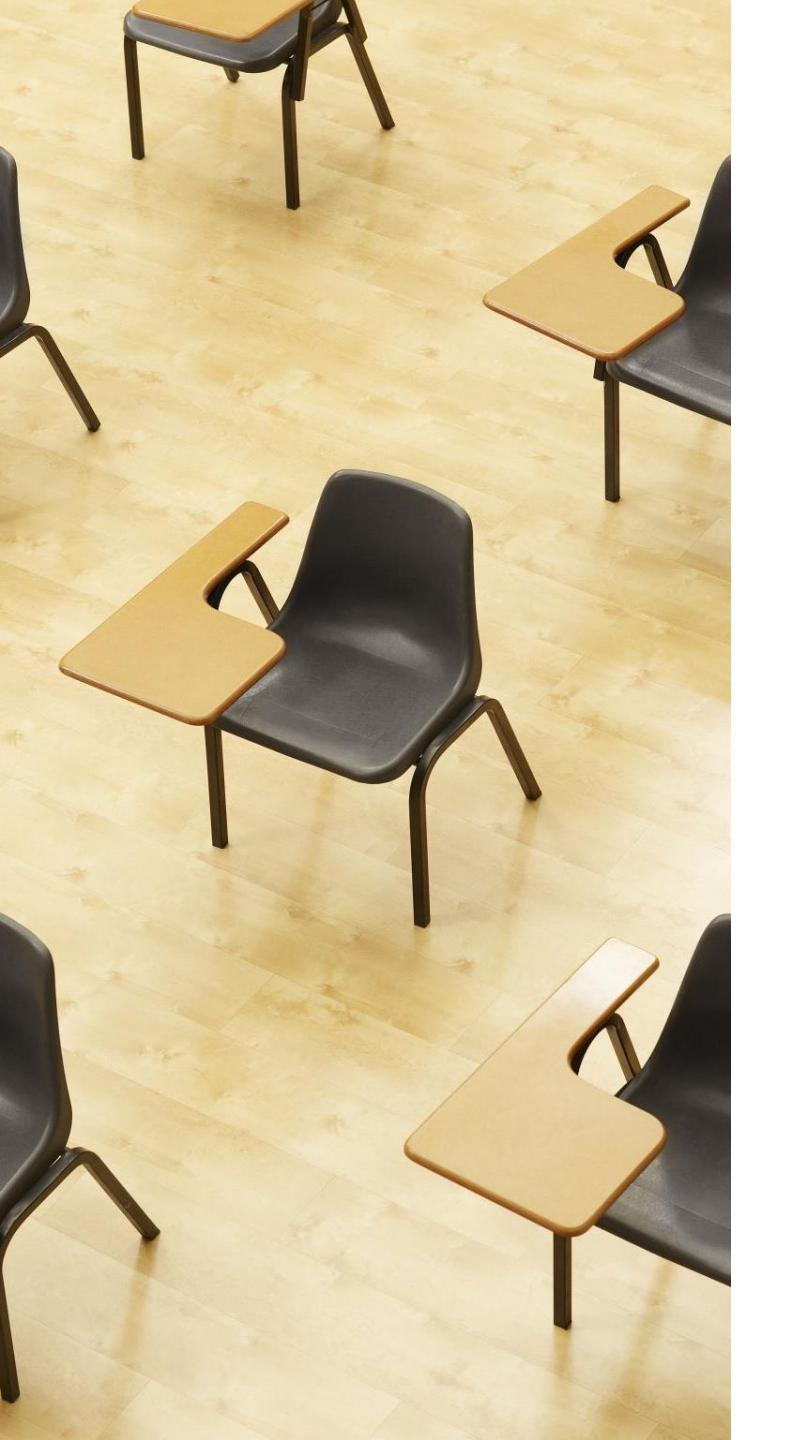

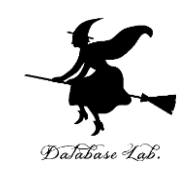

### 演習 プログラミングを行う 【内容】 プログラミング学習サイト CodeCombat 無料の機能、クラス コード無しで、各自、プログラミ ングを行う 【トピックス】 ・オブジェクト

- ・メソッド
- ・引数
- ・文字列

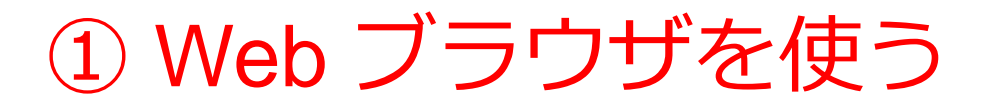

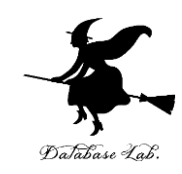

https://codecombat.com

#### <u>「課金のメッセージ」などで心配なことが</u> あるときは,無理に使い続けないこと

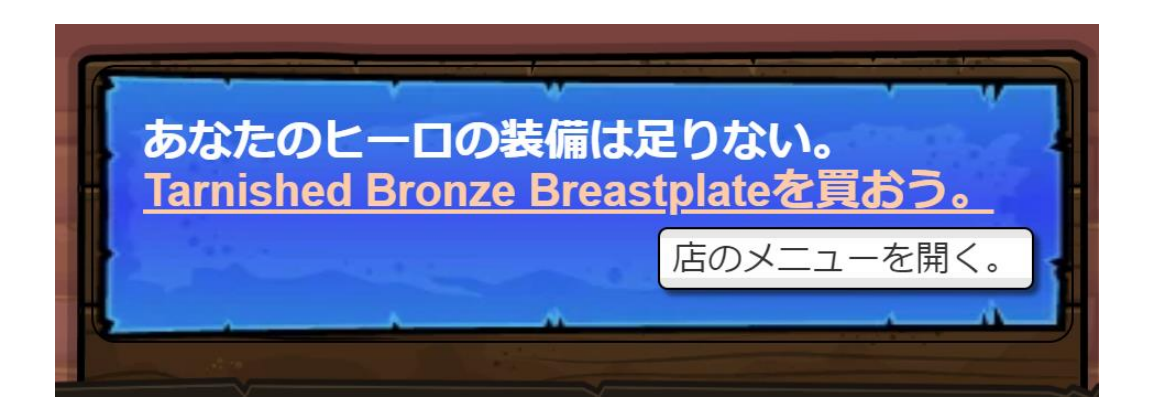

課金のメッセージの例

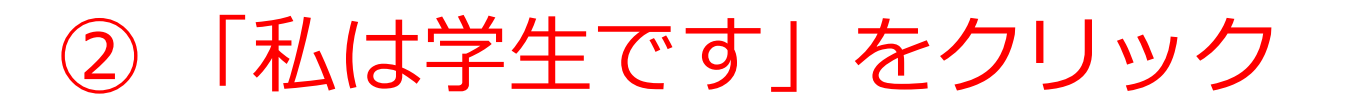

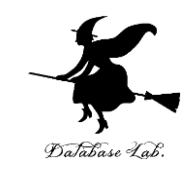

- 「日本語」になっていない場合には,日本語に変える
- アカウント登録やログインは行わないことにする

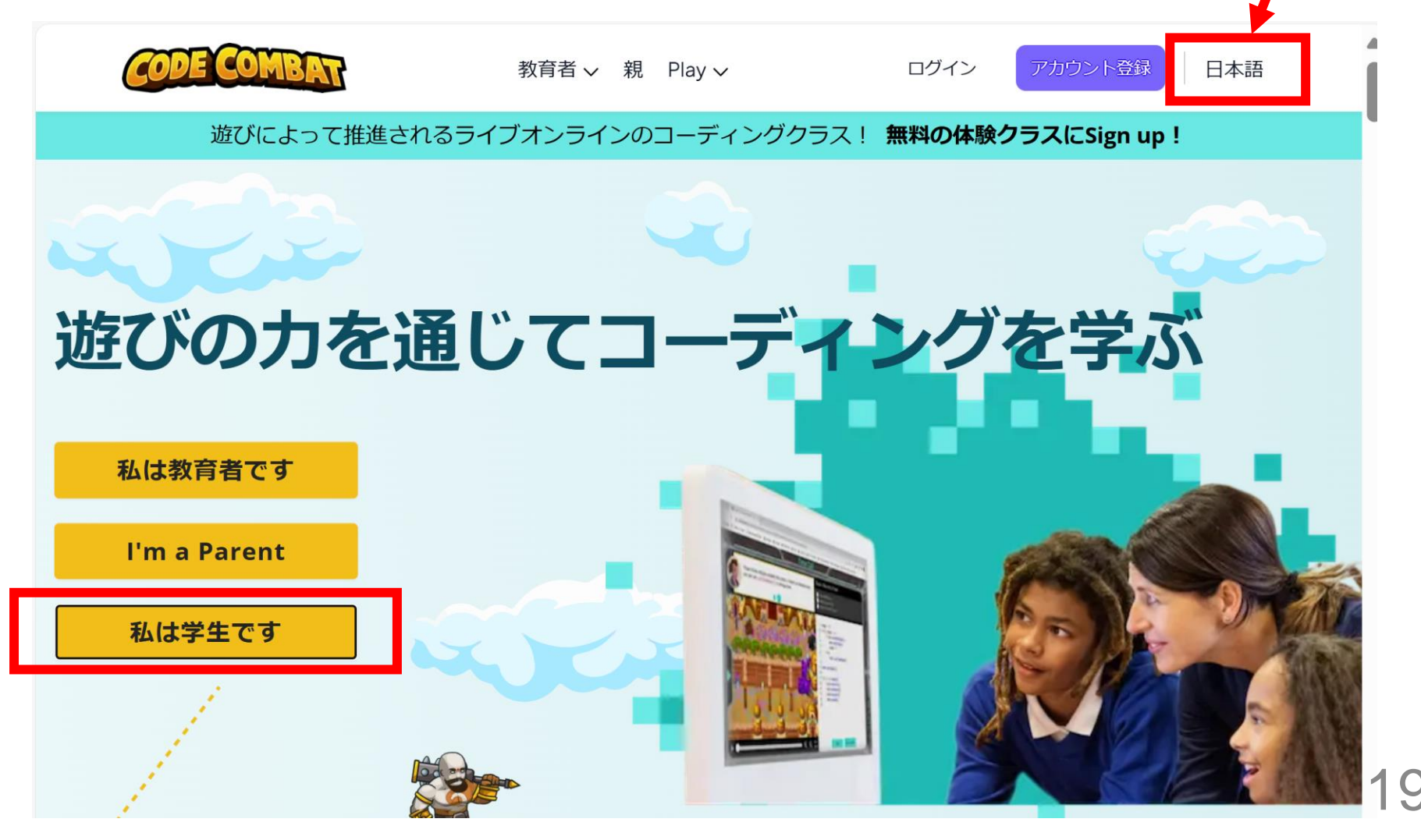

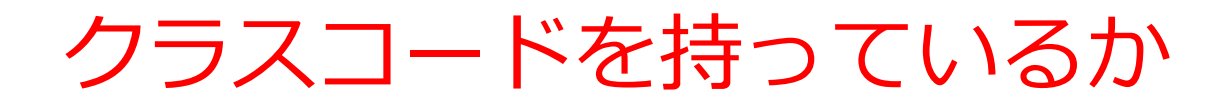

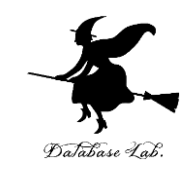

#### ・「**今すぐプレイ**」をクリック

| クラスコードを持つ                   | ていますか? |
|-----------------------------|--------|
| <b>持ってる!</b><br>ここに入力しましょう: | 続ける    |
| 持って無いけどやりたい!                | 今すぐプレイ |
|                             |        |

## ③ キースガードのダンジョンを選んでみる。 「ゲームスタート」をクリック

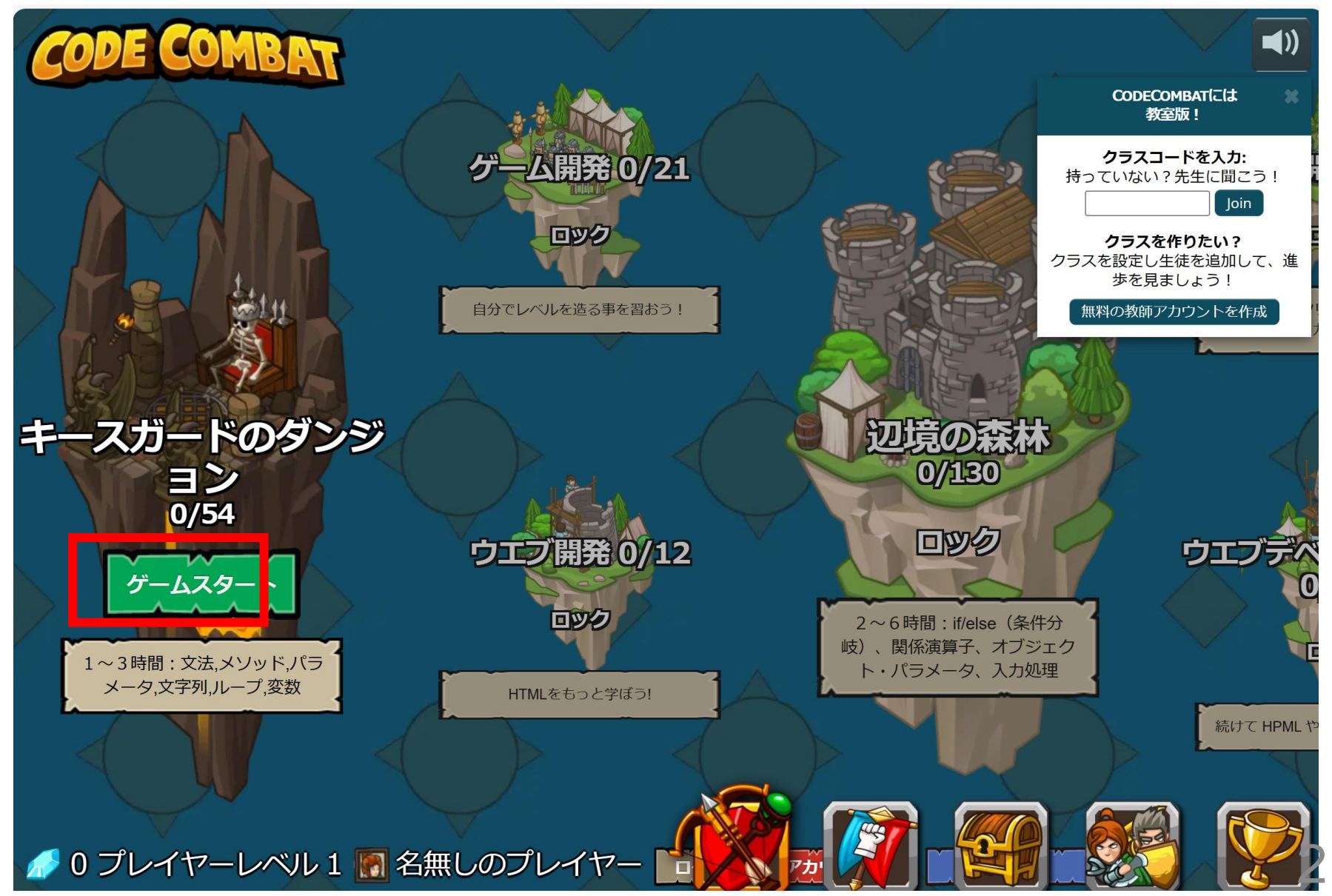

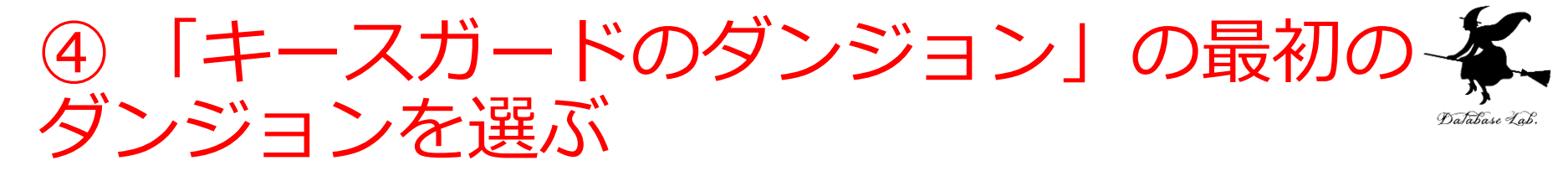

#### 音声が出るので、このとき、各自で「**音量**」を調整

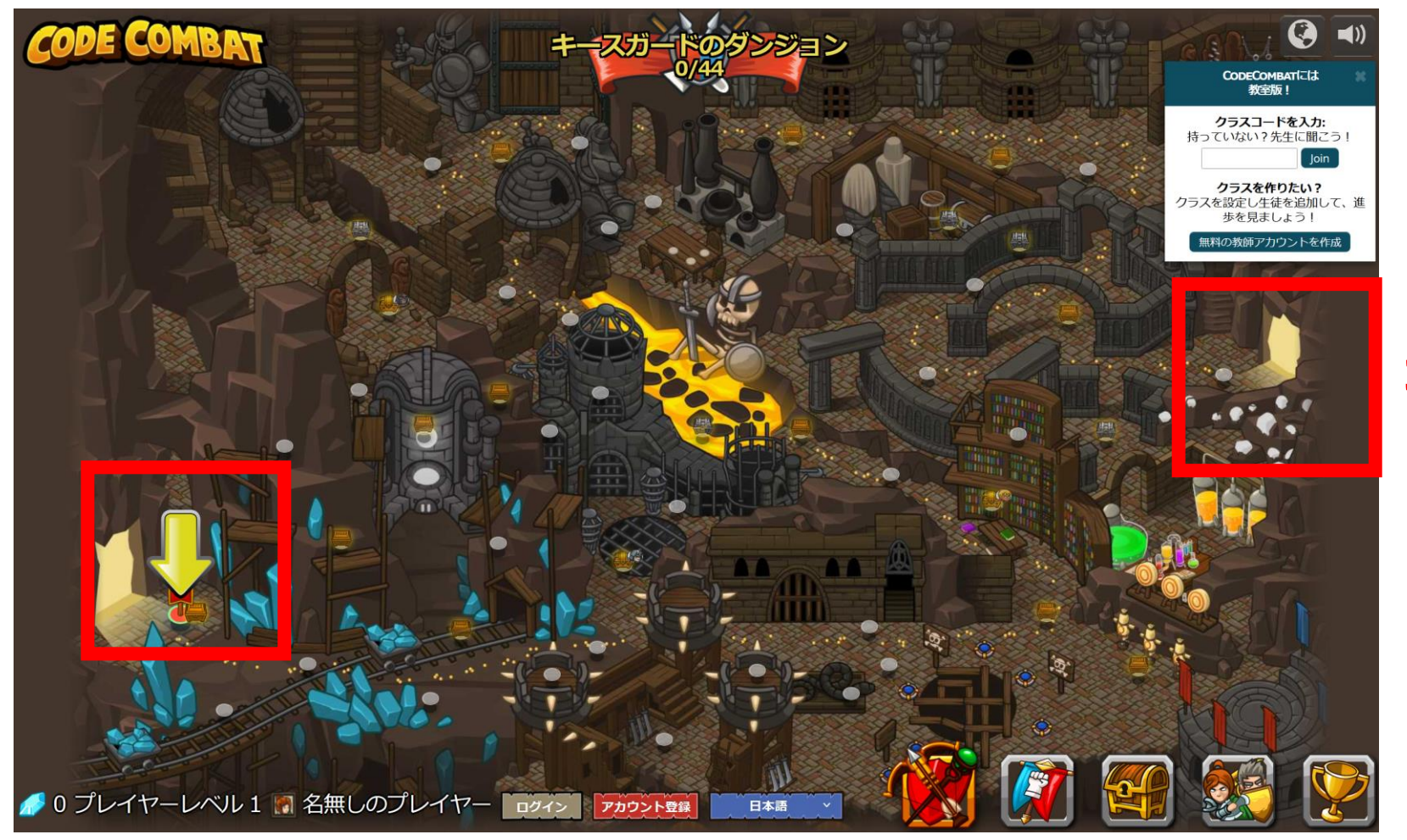

ゴール

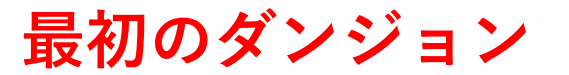

⑤「ゲームスタート」をクリック

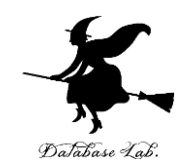

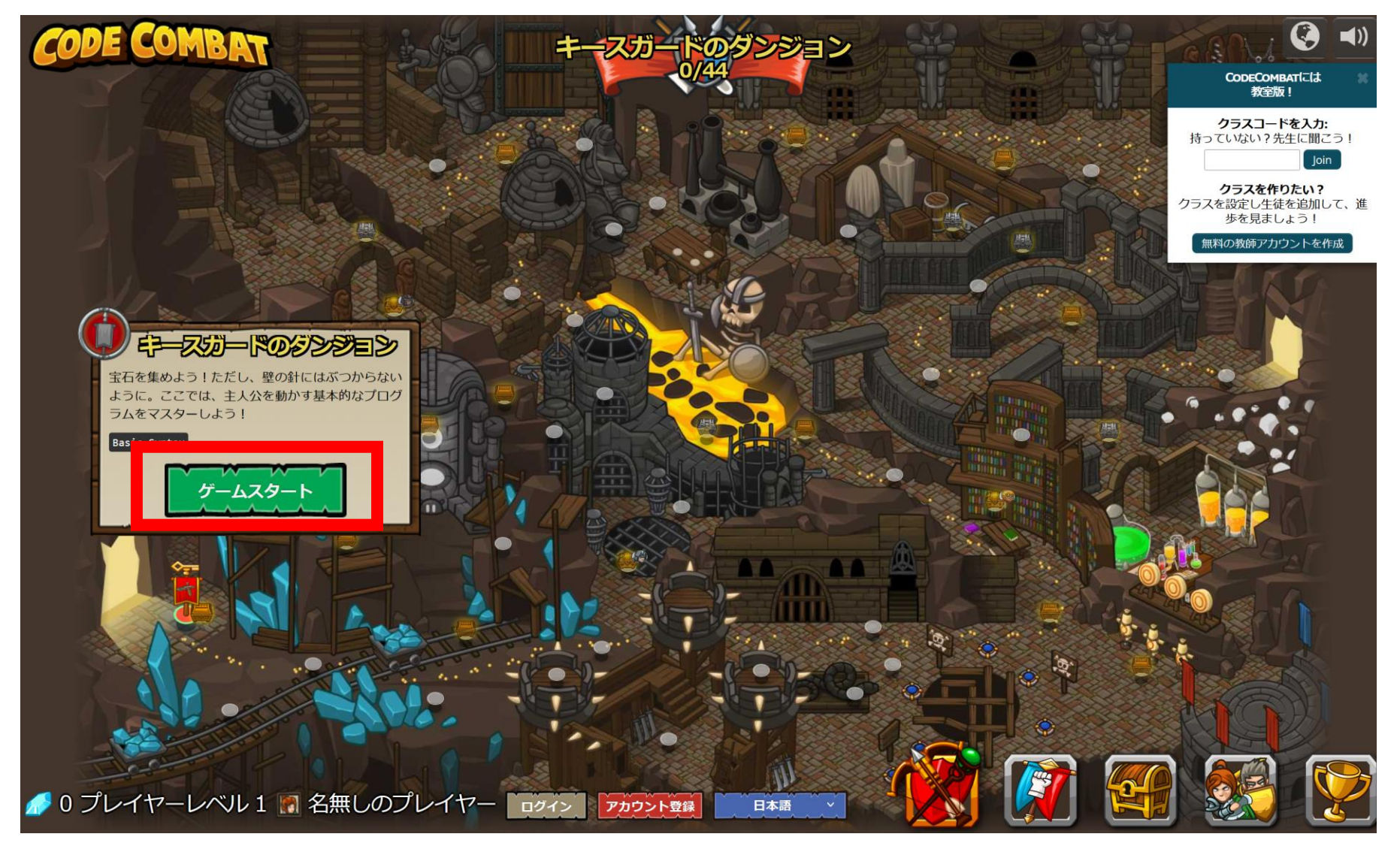

### ⑥「Python(デフォルト)」を選び、「次 へ」をクリック

## キャプテンアーニャ・ウェストン

アーニャはで行くと、それは鬼ベースを襲撃、村を守る、また は光沢のあるものを拾うのかどうか、ジョブが、行われ得るこ とを恐れないできまじめなリーダーです。

次へ

| 協度  | イージー                |  |
|-----|---------------------|--|
| マイプ | 戦士                  |  |
| 器   | 剣 - 攻撃範囲:短い- 魔法使用不可 |  |
| 、撃力 |                     |  |
| わ   |                     |  |
|     |                     |  |

プログラミング言語

PYTHON (デフォルト) ▼

Code Format

TEXT CODE (デフォルト<del>→</del>

多動速度

## ⑦ 使用可能なアイテムを選ぶ(ダブルク リック)

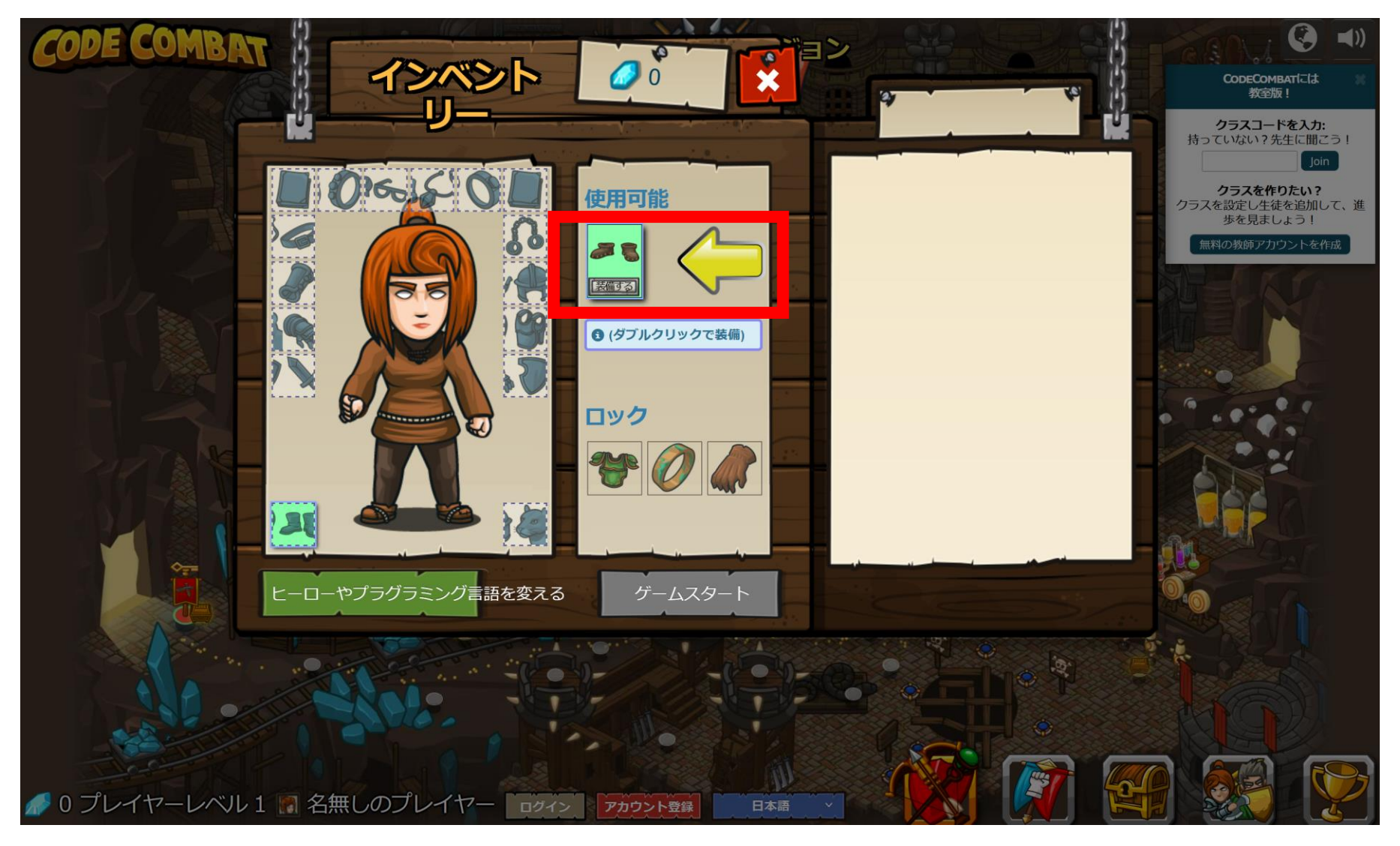

⑧「ゲームスタート」をクリック

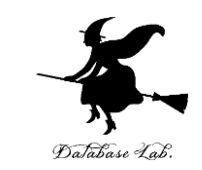

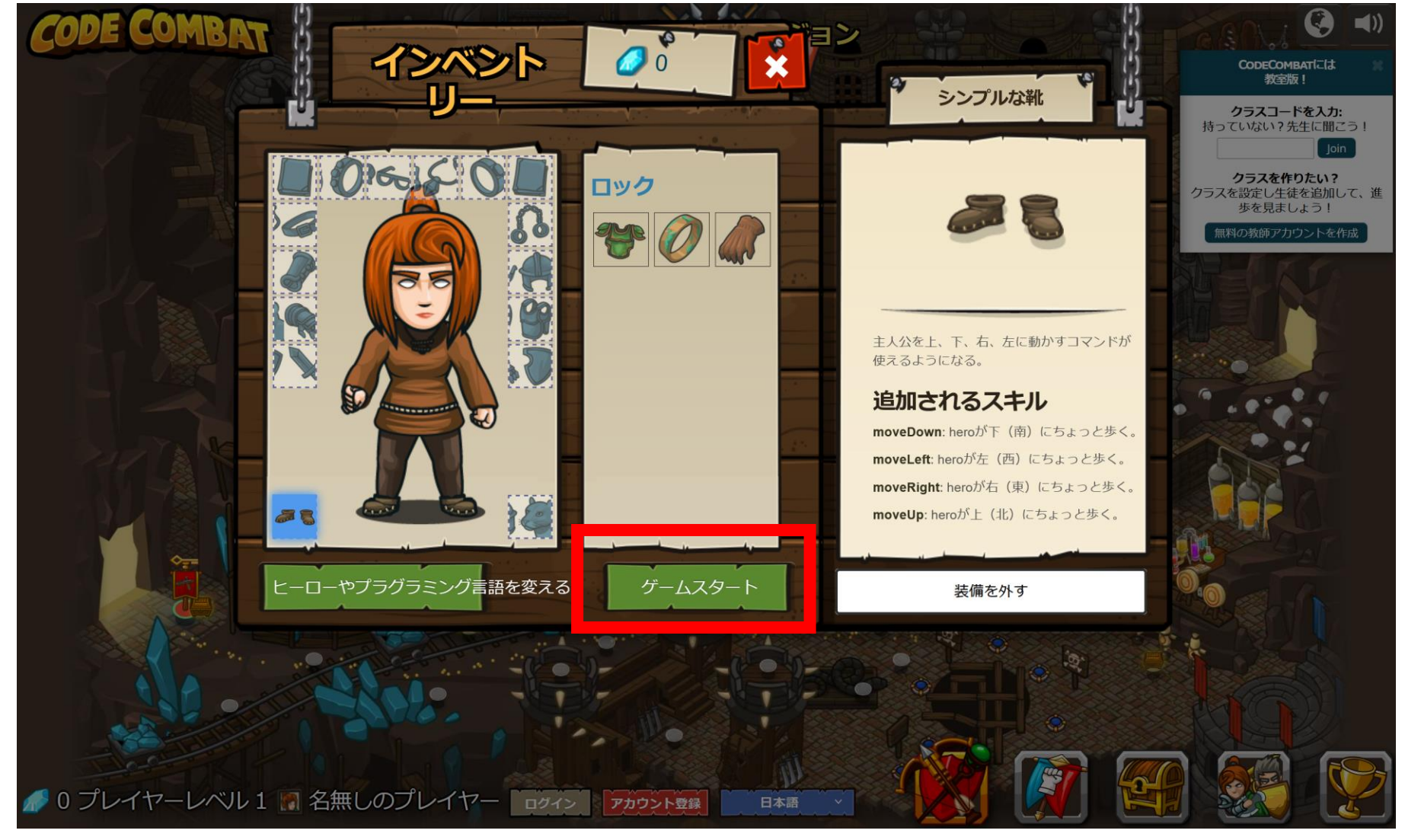

「レベルスタート」をクリック 9)

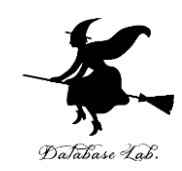

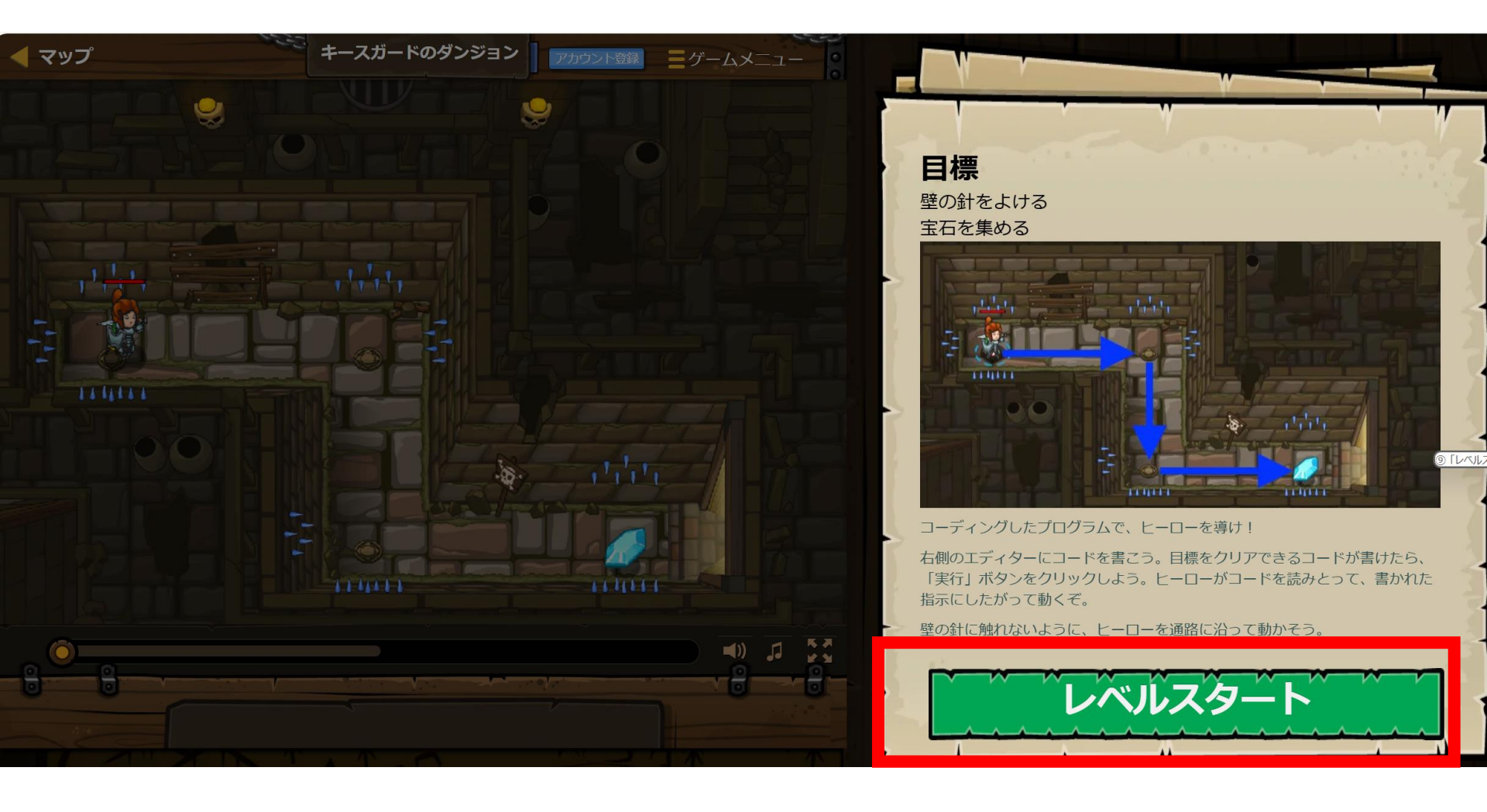

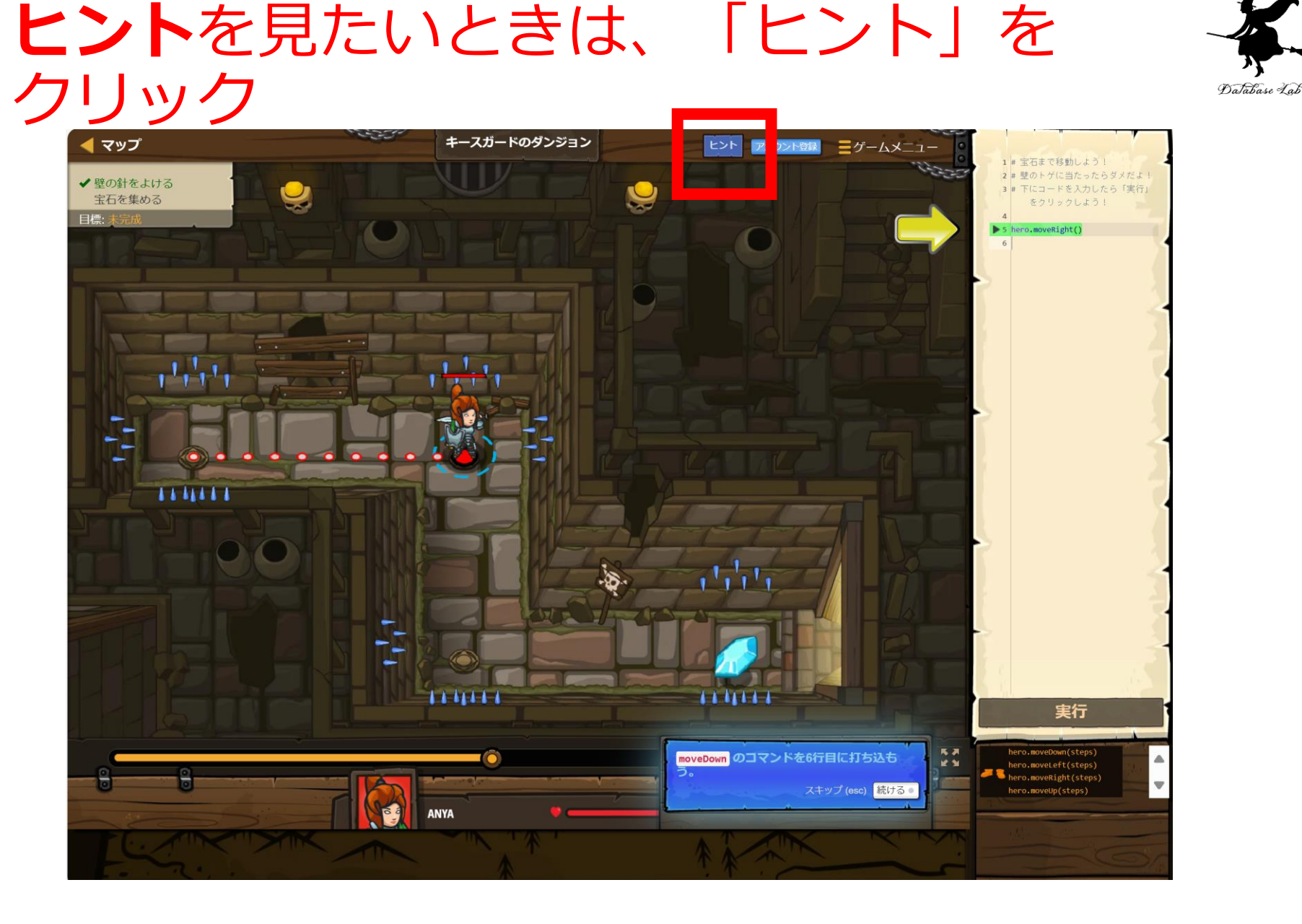

但し、英語で表示される場合があります. 28 翻訳が完全でないためです. 設定の不備ではありません.

## **メソッドの説明を見たい**ときは、「メソッ ド」のリストの中から、説明を見たいメ ソッドをクリック

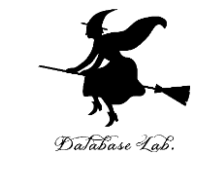

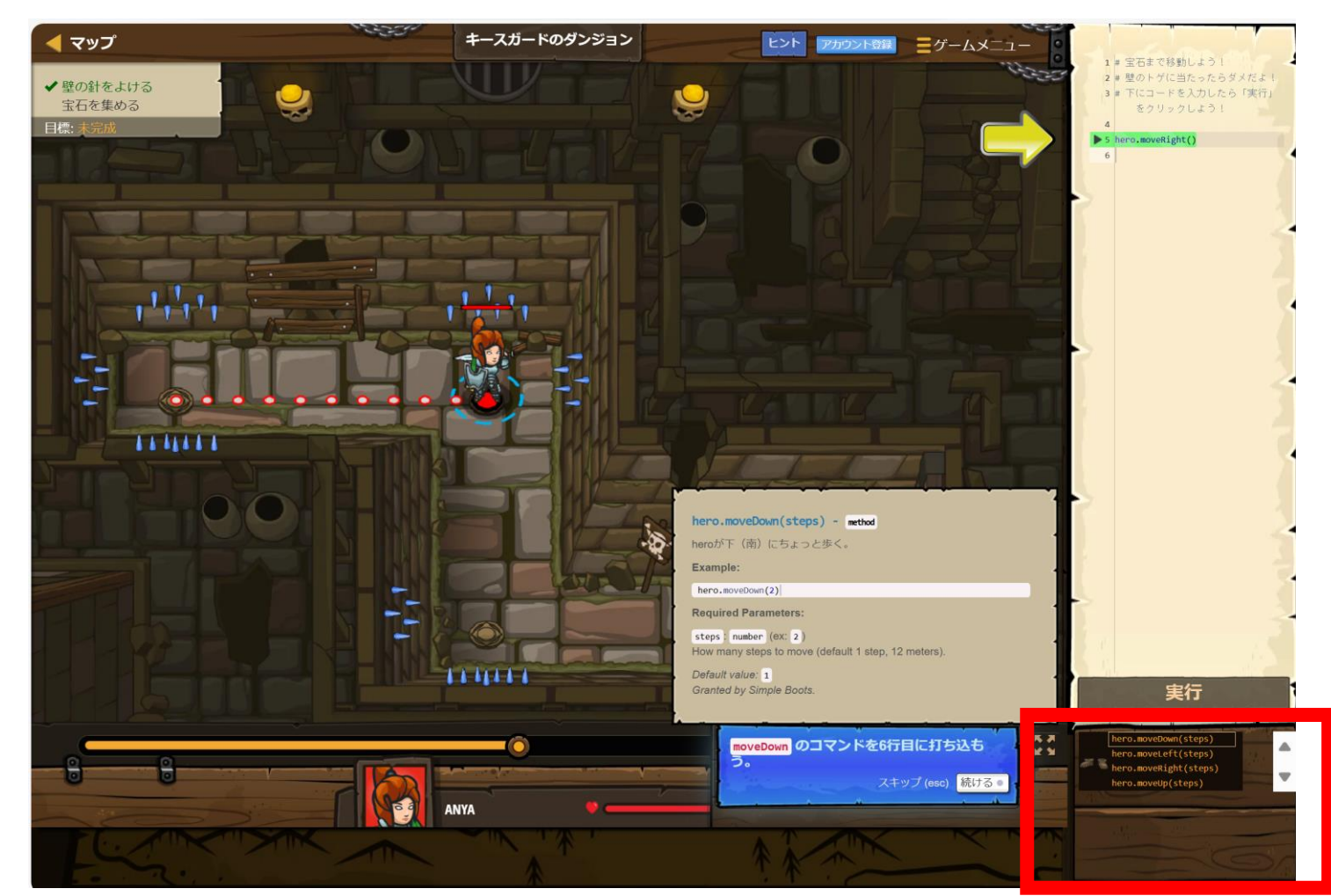

但し、英語で表示される場合があります. **2** 翻訳が完全でないためです. 設定の不備ではありません.

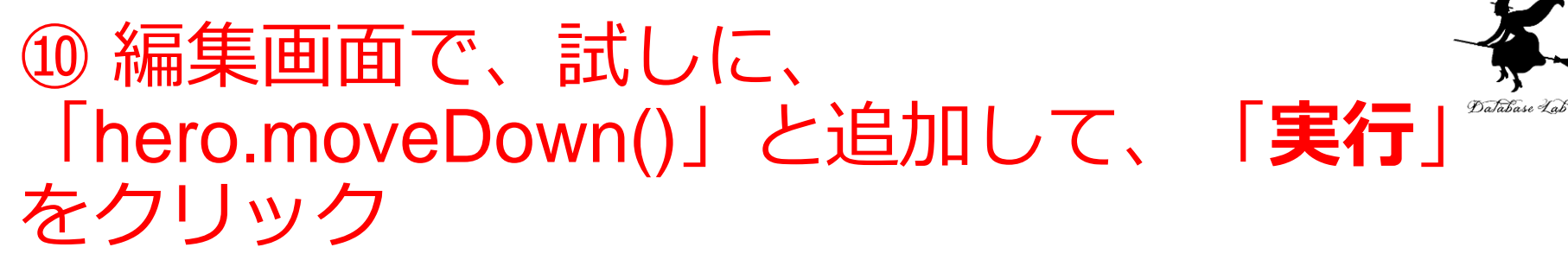

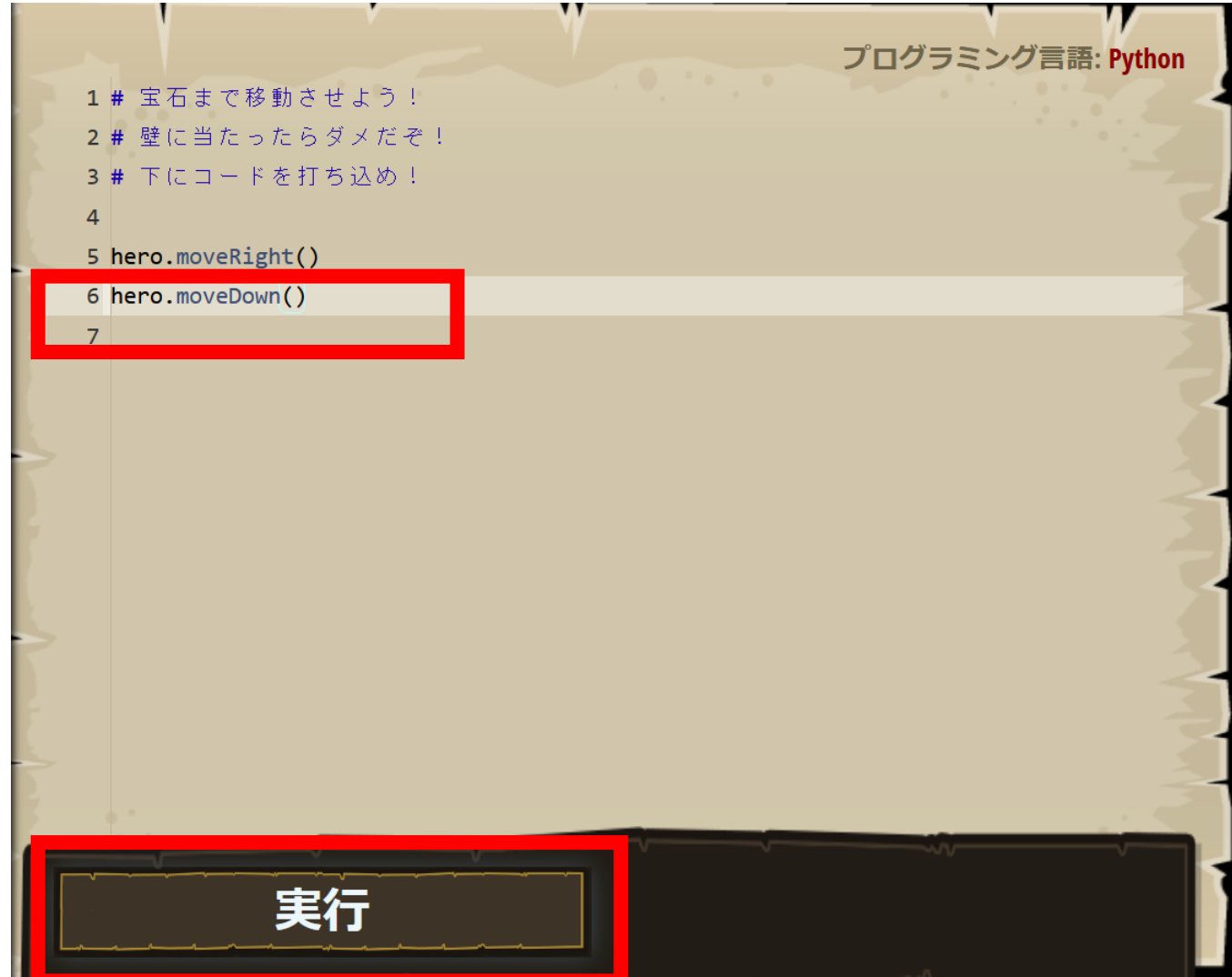

# ①「実行」で、キャラクタが動くので確認 くので確認

### hero.moveRight() で**右に動き**、hero.moveDown() で **下に動く**

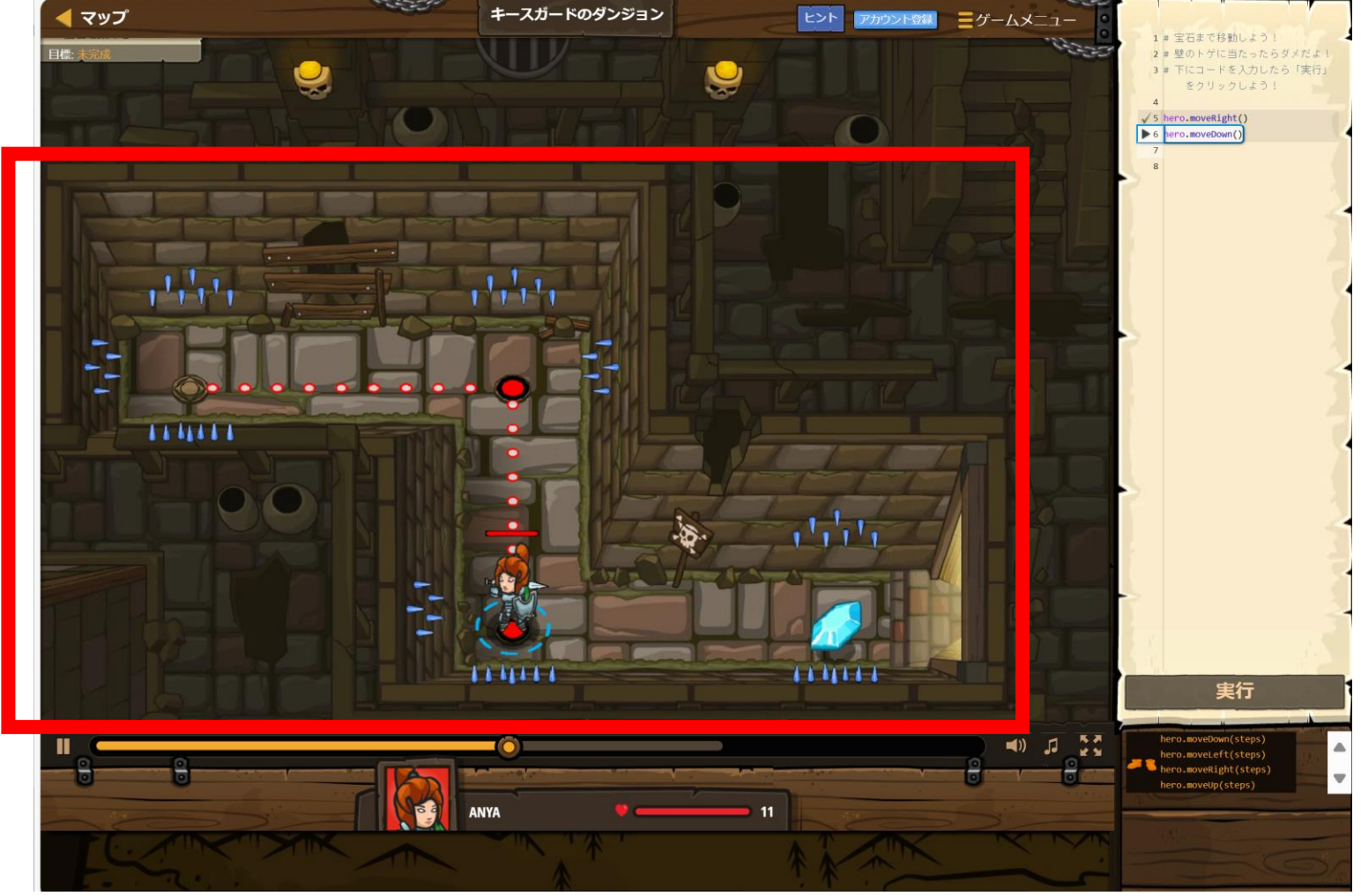

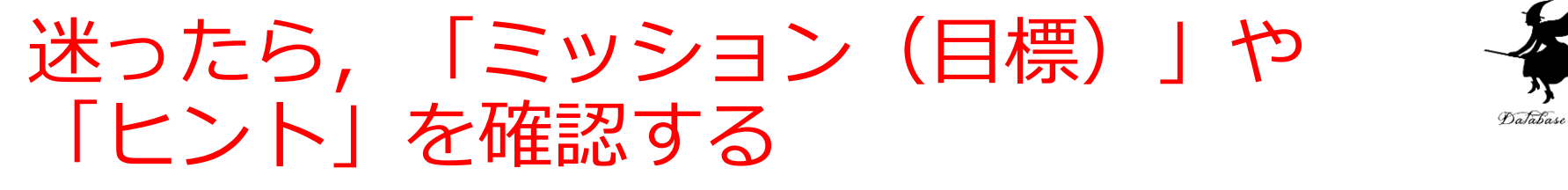

- ・プログラミングの練習だけでなく、ゲーム要素
  (パズル)もある、楽しんで解く、
- ・ヒントや説明が, 英語で表示される場合がある

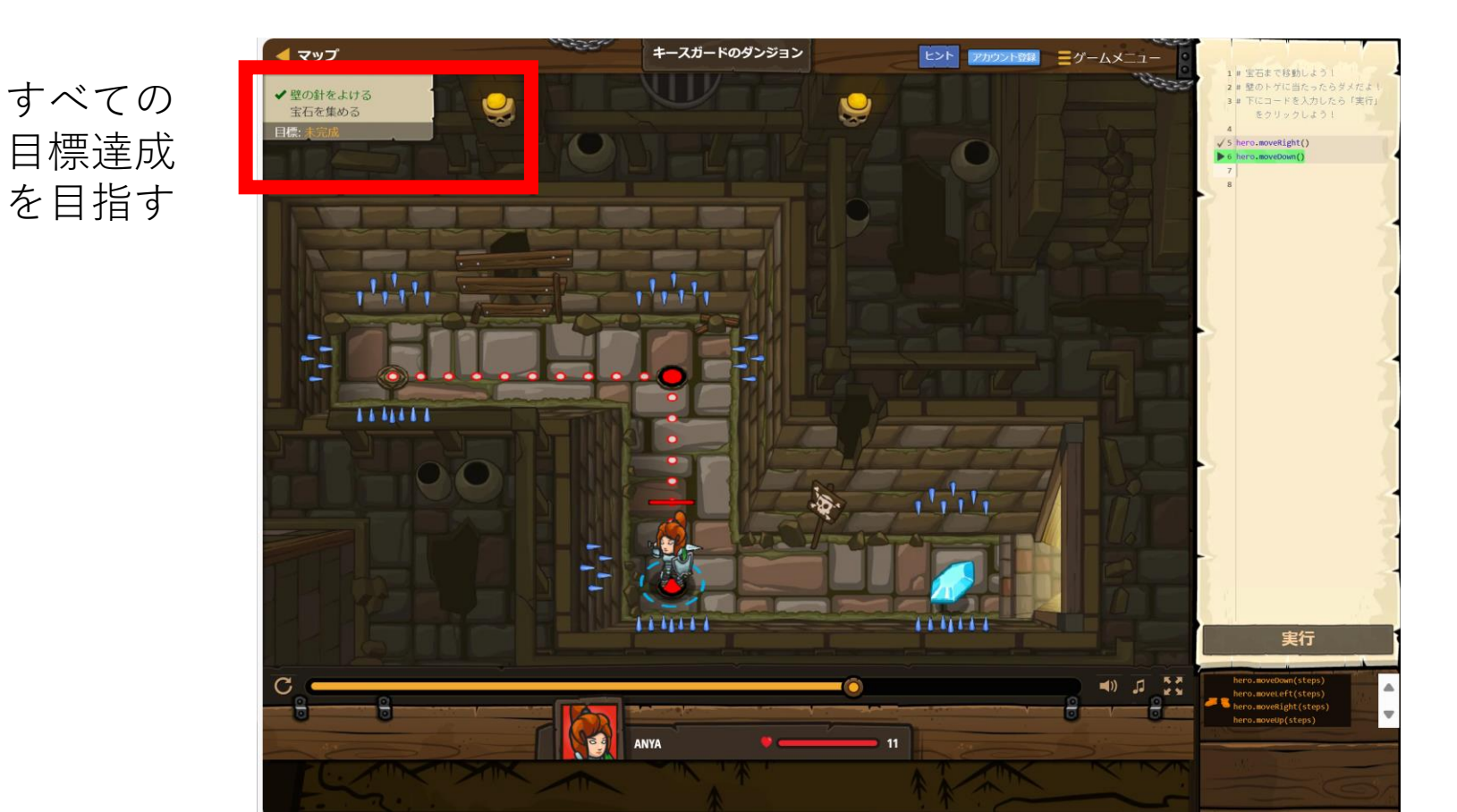

## 12「目標:成功!」になるまで、編集画面を 書き換えて、「実行」を繰り返す。 成功したら、「完了」をクリック

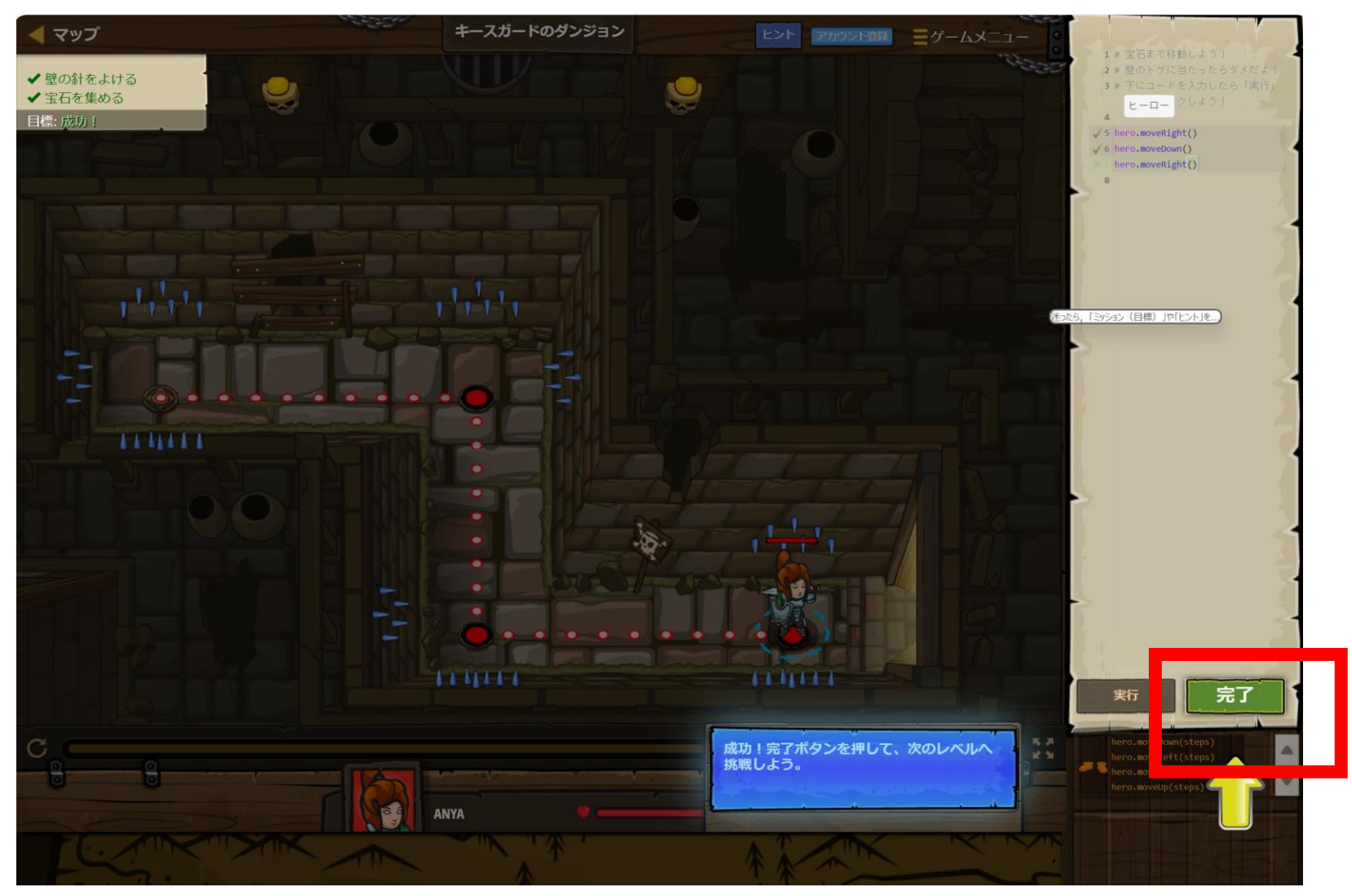

## 13 完了の確認. 「続ける」をクリック

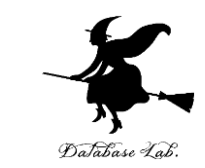

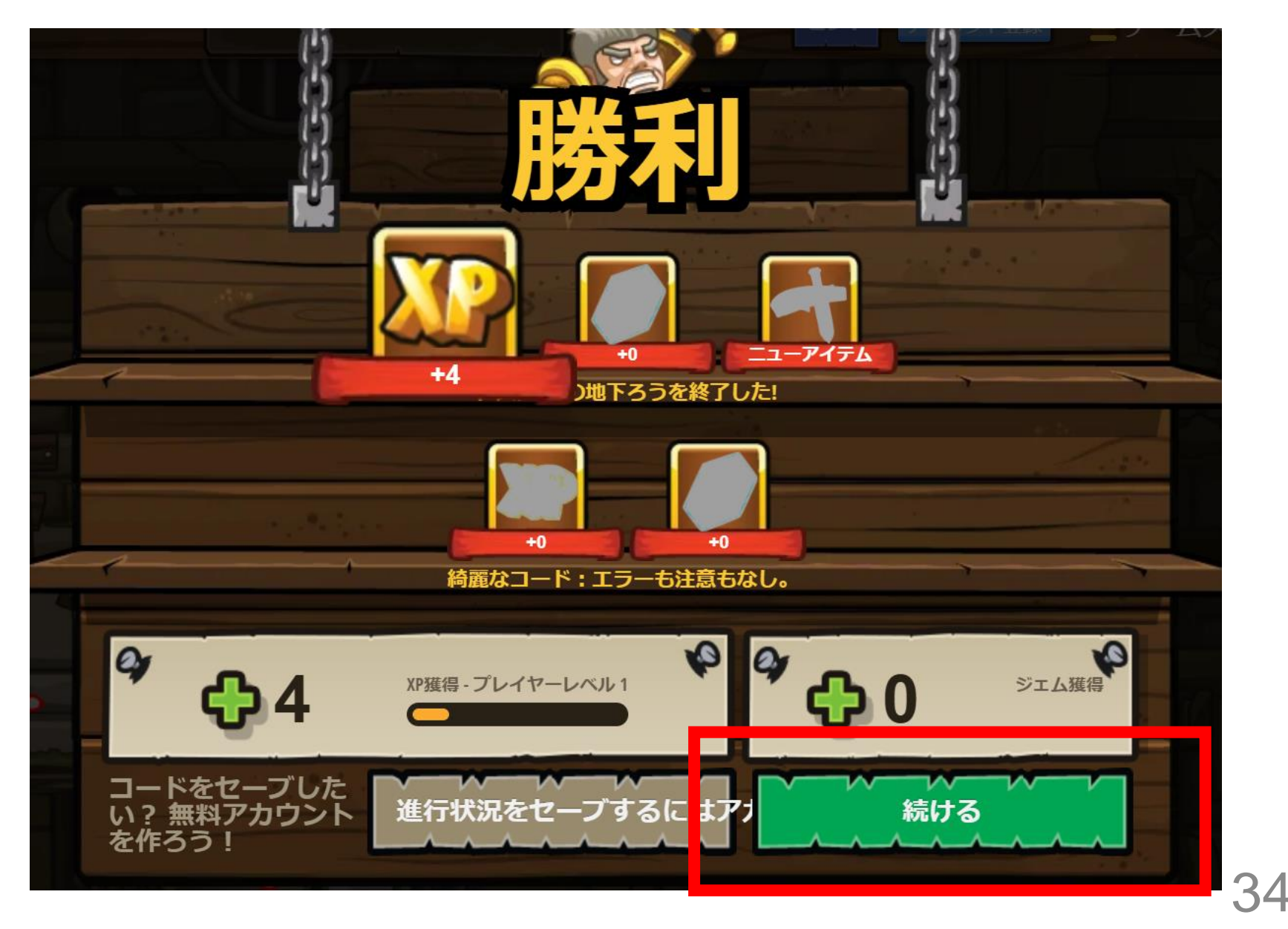

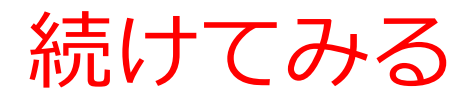

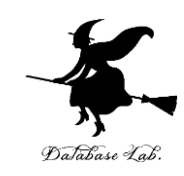

35

- <u>赤い旗</u>を選択できる
- 有料のものもある

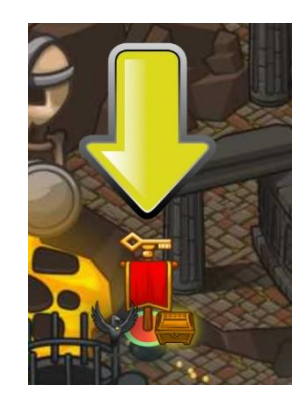

#### 赤い旗をたどる

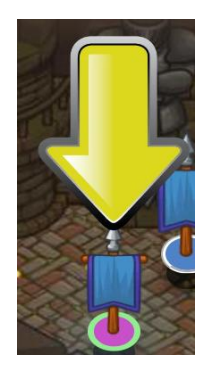

青い旗はクリア済み

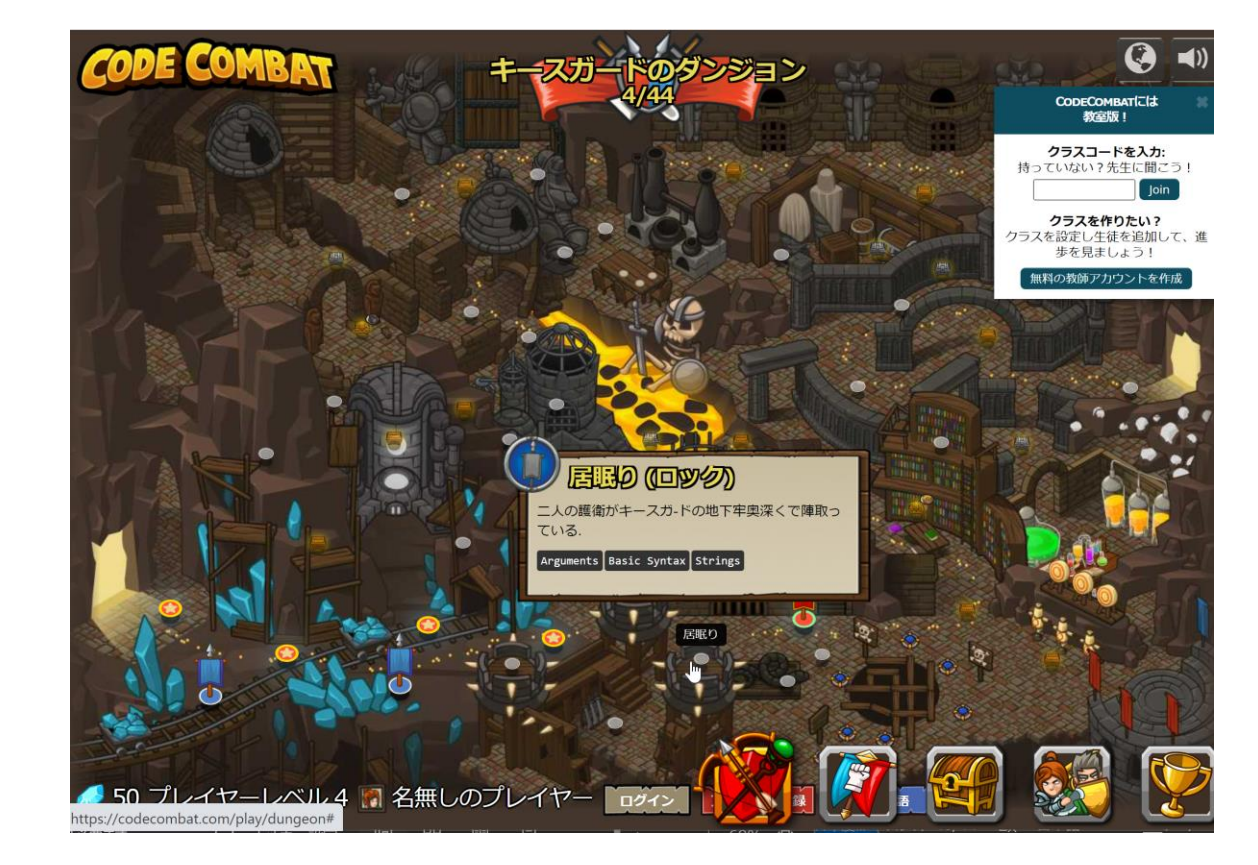

「(**ロック**)」と表示される 場合は有料

## 新しい装備が増える場合がある ダブルクリックして装備

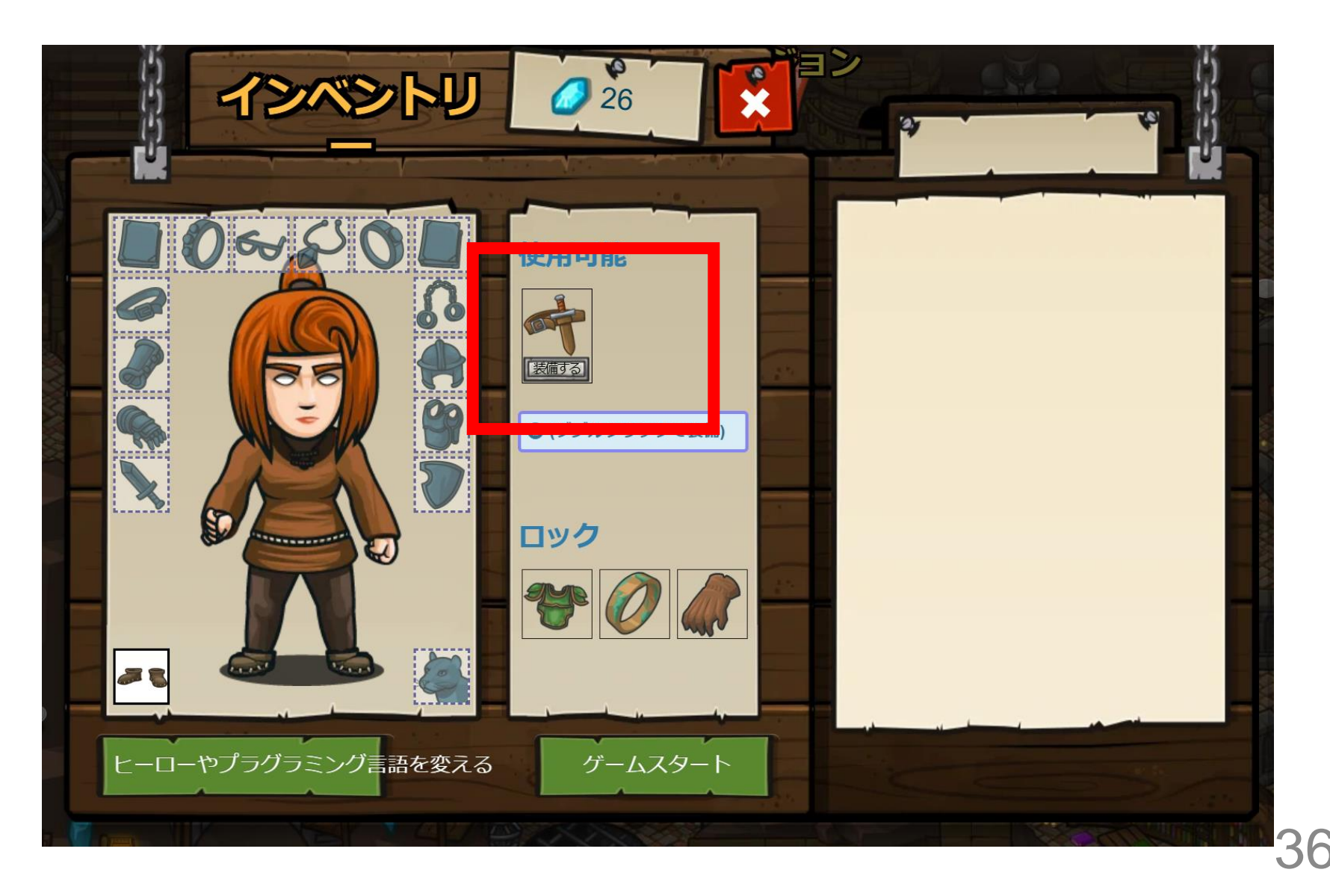

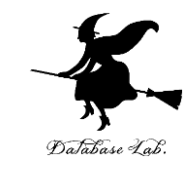

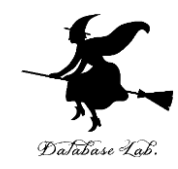

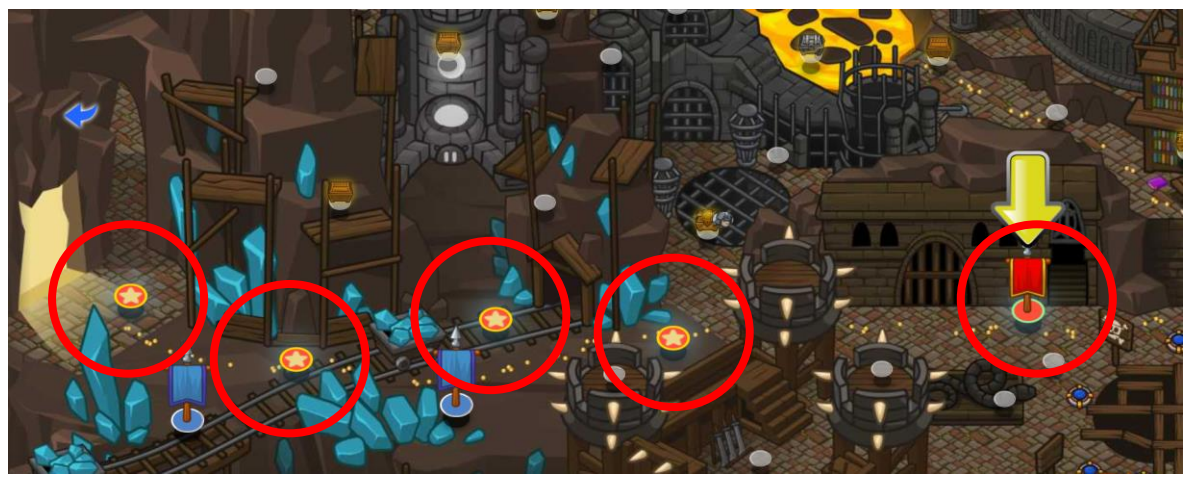

#### **無料で、クラスコードを使わず**に、Python の5つのレベルを学ぶことができる

(続きは有料となる. 詳しくは次ページ)

#### 次のことは、各自の判断とする(このことは、授業の成績に 関係しない。) Database Lab

1. CODECOMBATプレミアムへの登録(有料)し,ゲーム を続ける

2. セレッソの記載のクラスコードで、本格的に使う(無料 で学んでいけます) 学生用アカウントを作成

|        | 持ってる!        | <br>メールアドレス スプション |
|--------|--------------|-------------------|
| 私は学生です | ここに入力しましょう:  | ユーザーを             |
| 1      | 続ける          |                   |
|        |              |                   |
| 私は学生です | セレッソのクラスコードを | メールアドレスなどの登録が必要.  |
|        | フカス          | ユーザ名、パスワードは自分で決める |

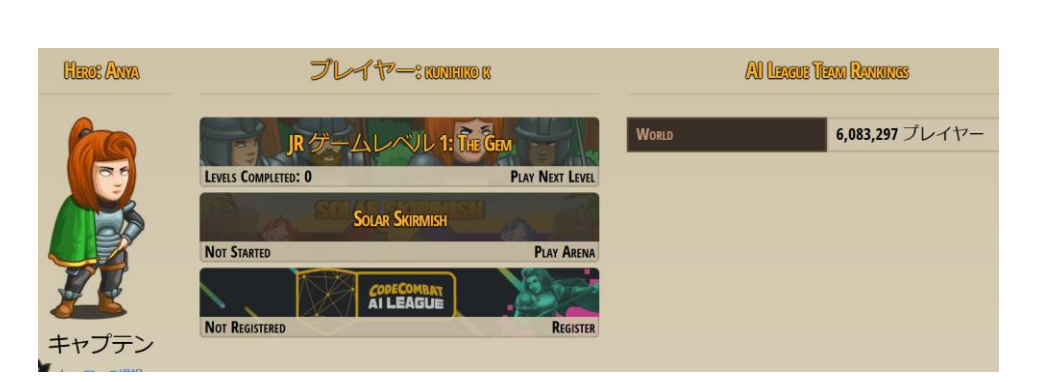

入れる

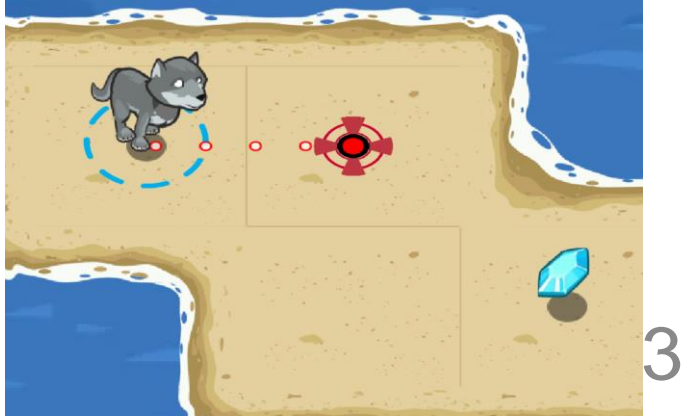

First Name(名)

イニシャル

## 10-3. オブジェクト, メ ソッド

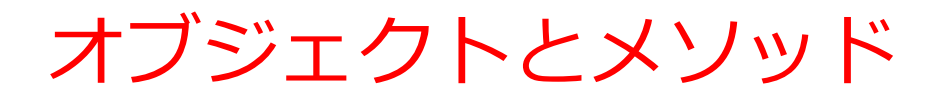

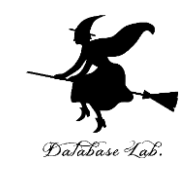

- ・オブジェクト:コンピュータでの操作や処理の対象と なるもの
  - **t.goto(0,100) t オブジェクト** goto(0,100) メソッド 間を「.」で**区切って**いる
- ・メソッド: オブジェクトに属する機能や操作. オブジェ クトがもつ能力に相当する
- ・引数:メソッドが行う操作の詳細に関する情報.メ ソッド呼び出しのときに、引数を指定できる

t.goto(0,100)

引数

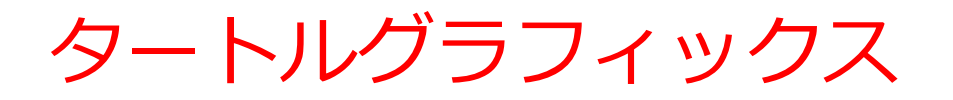

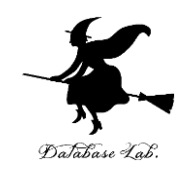

カーソルを使って絵を描く

- ・タートルグラフィックスを用いた演習により、プログラム
  によって図形を描画する.それを通して、プログラムの動作を視覚的に理解
- 論理的思考力や課題解決力の向上にもつながる

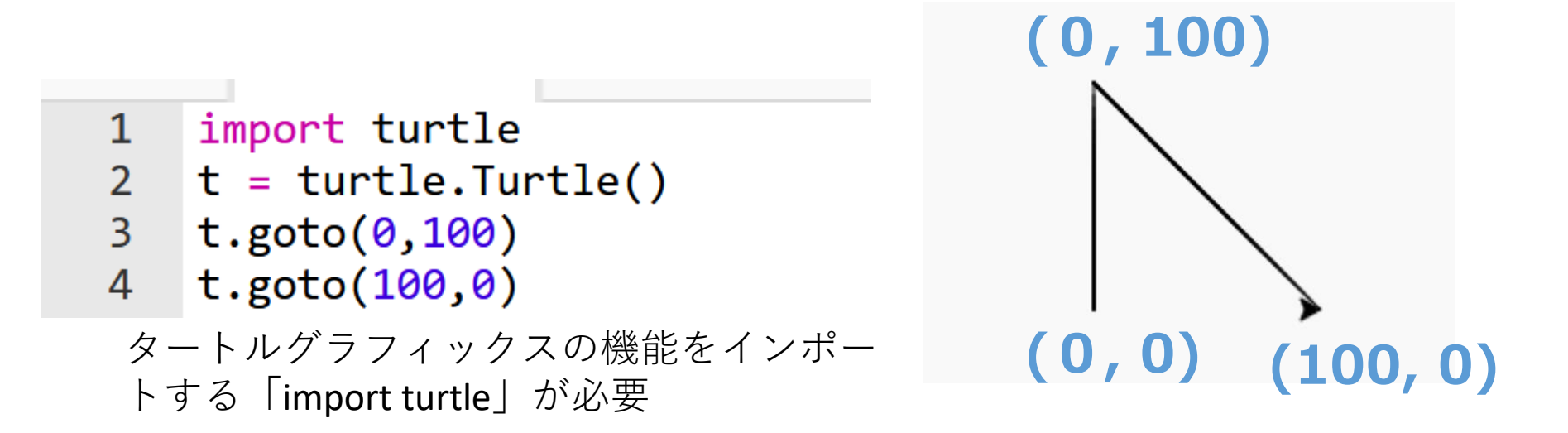

## タートルグラフィックス入門

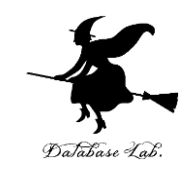

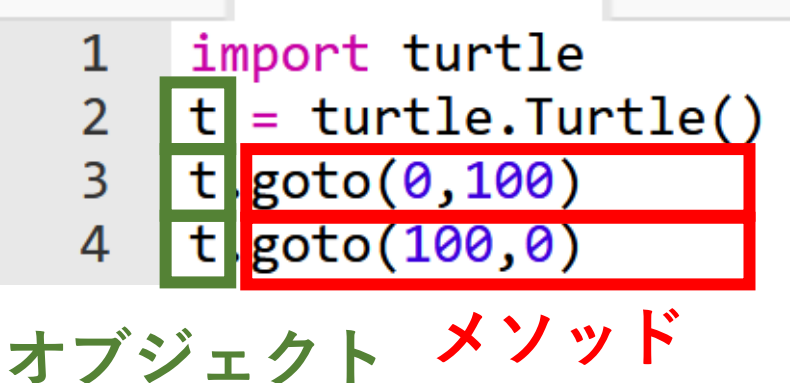

• **メソッド**は、オブジェクト が持つ機能を呼び出すため のもの

「goto」は指定した座標への移動

#### 主なメソッド

- •goto(<横方向の値>, <縦方向の値>) 移動
- forward(<移動量>) 前進
- backword(<移動量>)
- right(<角度>)
- left(<角度>)

|   |    | -    |    |   |
|---|----|------|----|---|
| 前 | 進  |      |    |   |
| 後 | 退  |      |    |   |
| 右 | 回り | )(こ[ | 回車 | Σ |
| 左 | 回り | )に[  | 回車 | Ξ |

オブジェクトとメソッド

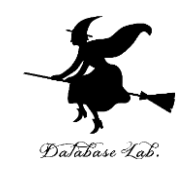

import turtle

t = turtle.Turtle()

t.goto(0,100)

## インポート オブジェクト生成。t へのセット。 **(0, 100) への移動**

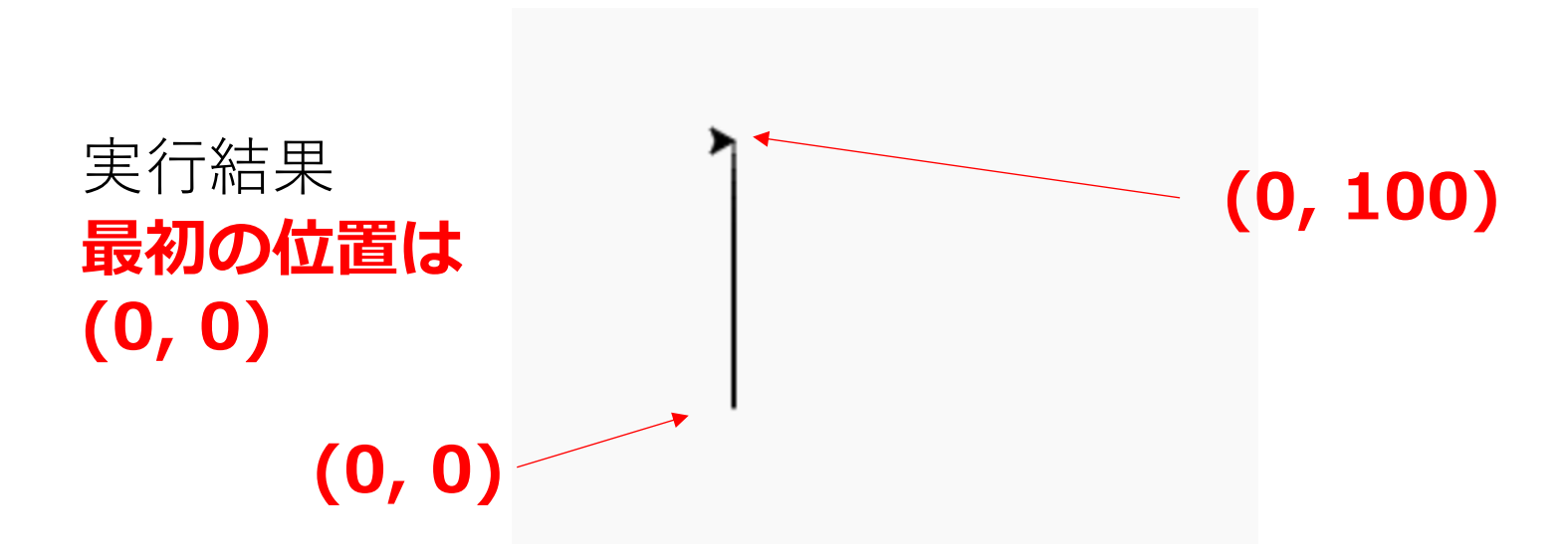

オブジェクトが動く

オブジェクトとメソッド

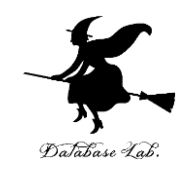

import turtle

t = turtle.Turtle()

t.goto(0,100)

t.goto(100,0)

インポート オブジェクト生成。t へのセット。 (0, 100) への移動 (100, 0) への移動

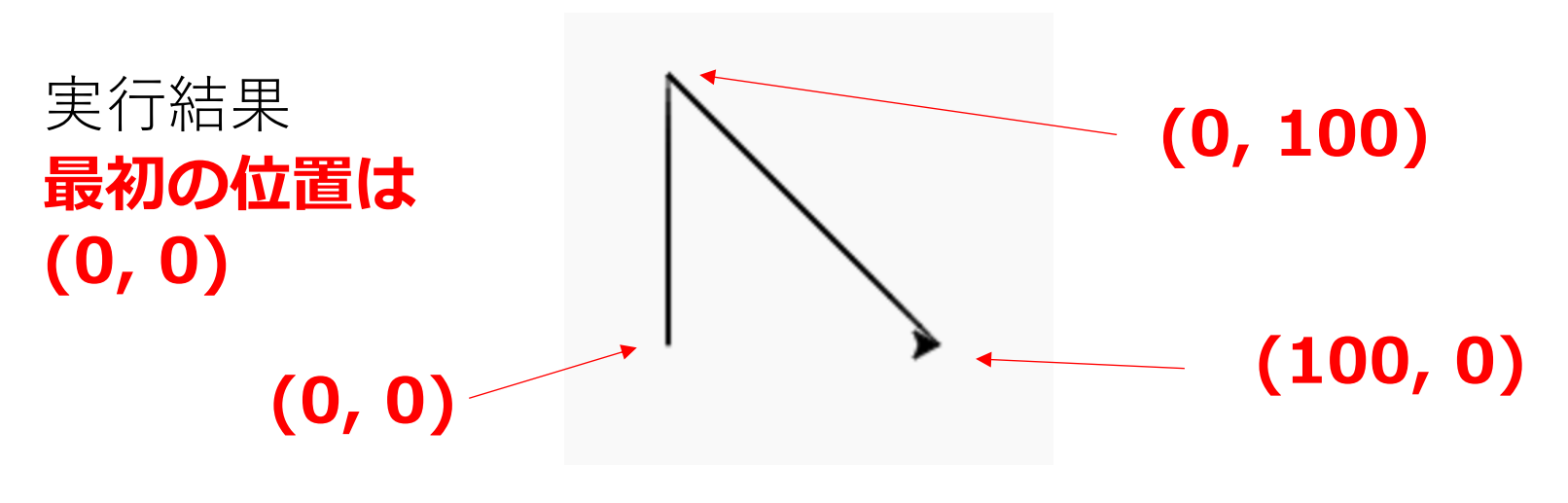

オブジェクトが動く

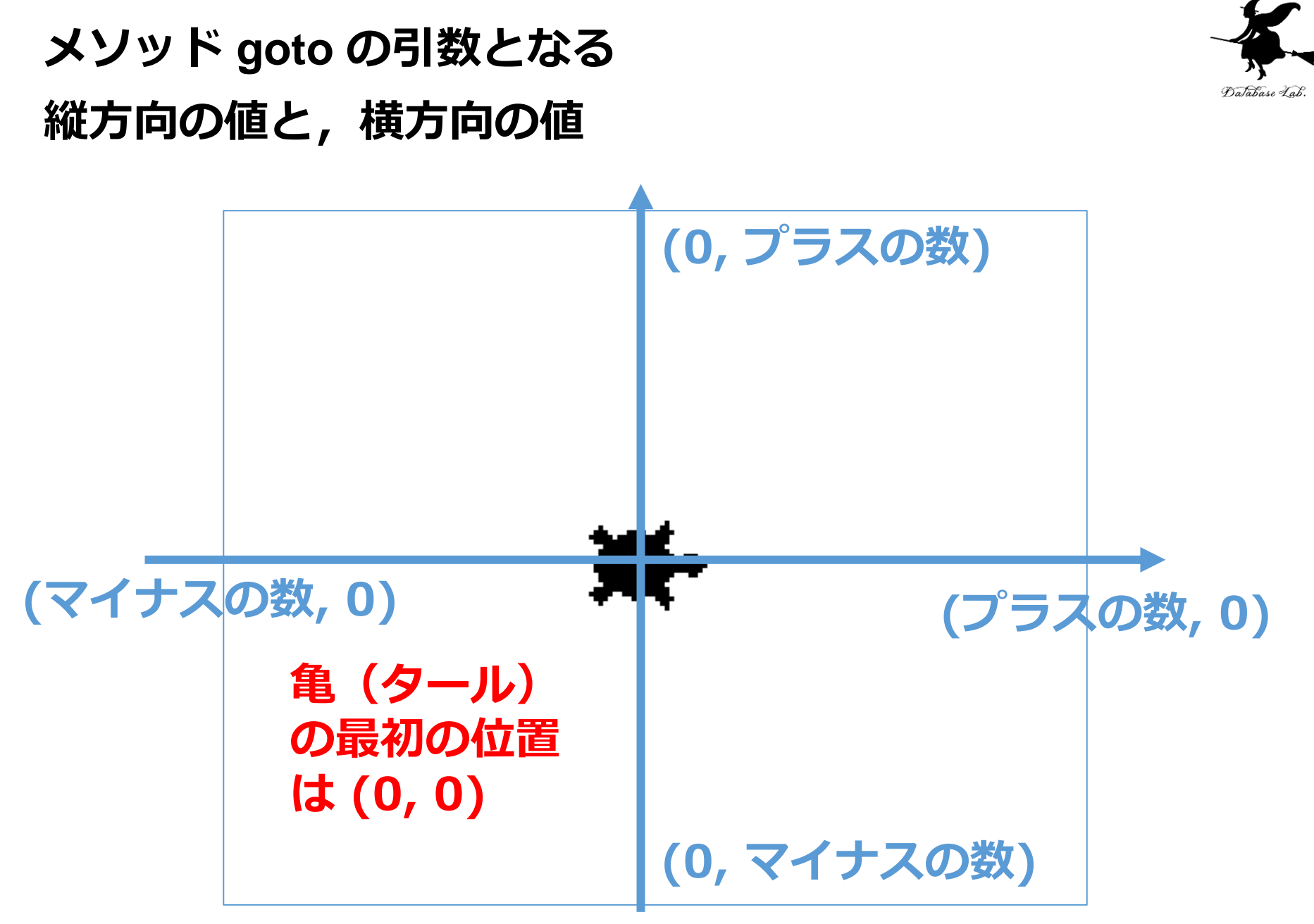

### trinket

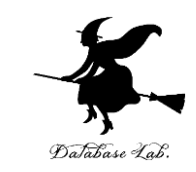

- ・Trinket はオンラインの Python、HTML 等の学習サイト
- 有料の機能と無料の機能がある
- 自分が作成した Python プログラムを公開し、他の人に実行してもらうことが可能(そのとき、書き替えて実行も可能)
- Python の標準機能を登載、その他、次のモジュールや パッケージがインストール済み

math, matplotlib.pyplot, numpy, operator, processing, pygal, random, re, string, time, turtle, urllib.request

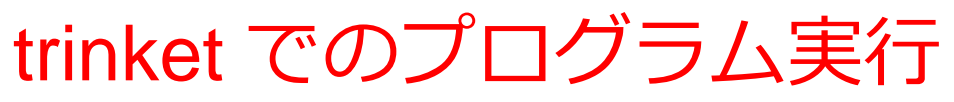

trinket は Python, HTML などのプログラムを書き実行できる
 サイト

https://trinket.io/python/cdc4896571

### のように、違うプログラムには違う URL が割り当てられる

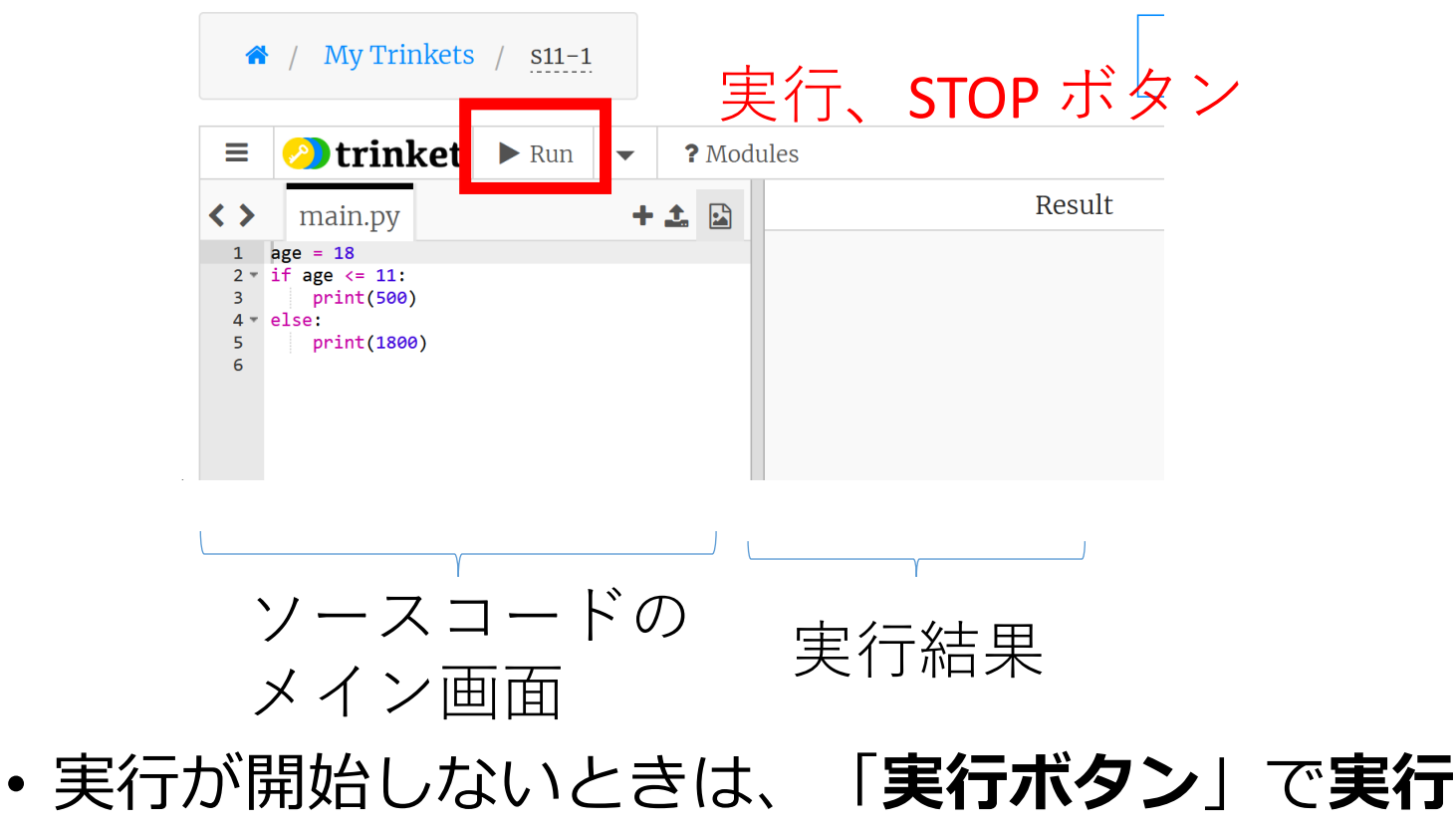

ソースコードを書き替えて再度実行することも可能

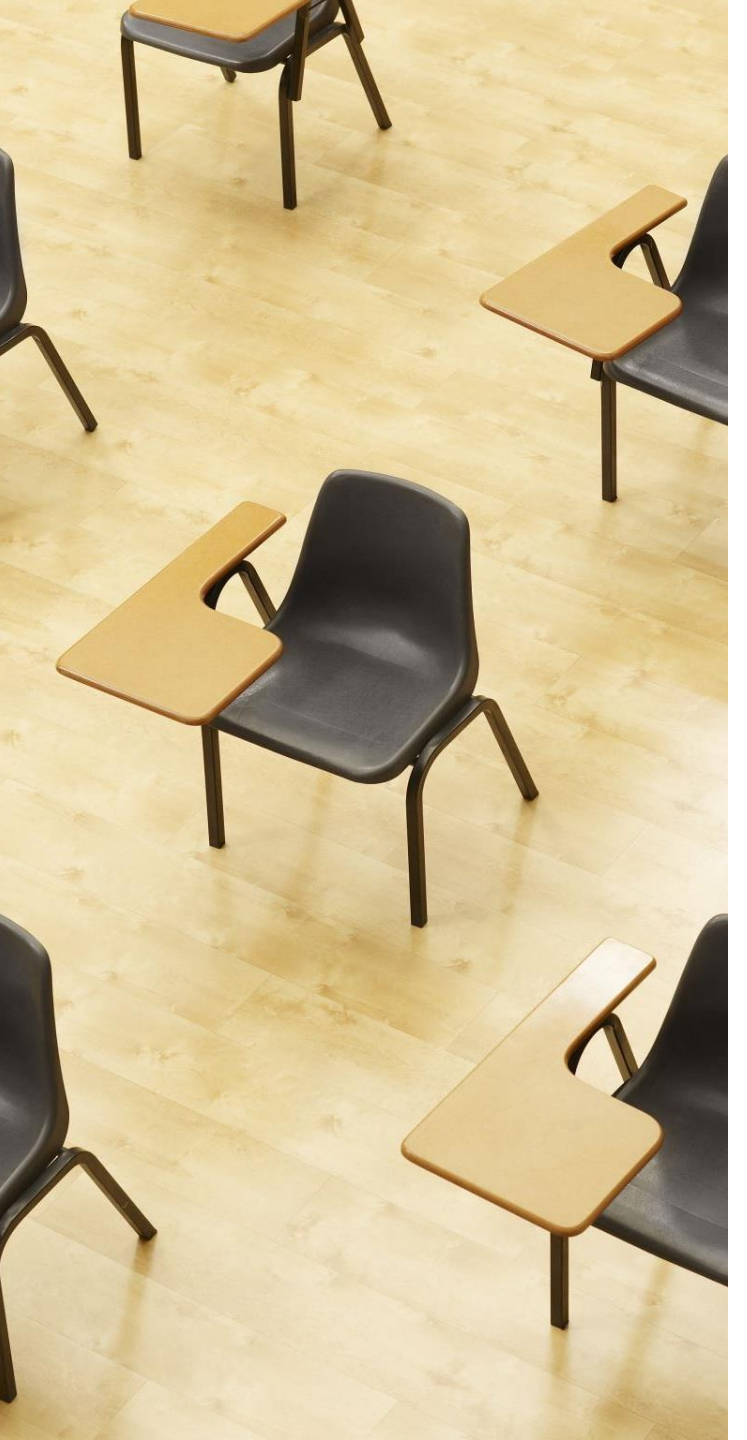

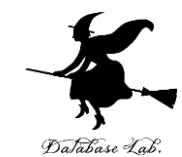

## 演習.タートルグラフィッ<sup>のあまい する.</sup> クス

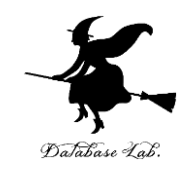

import turtle

t = turtle.Turtle()

t.goto(0,100)

t.goto(100,0)

ライブラリのインポート オブジェクト生成。t へのセット。 (0, 100) への移動 (100, 0) への移動

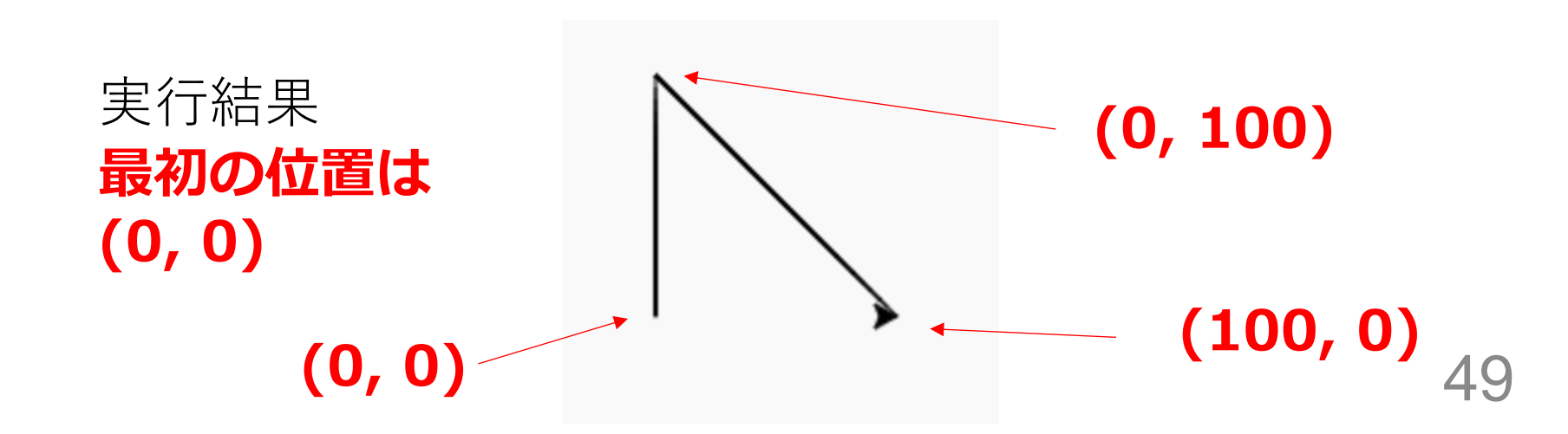

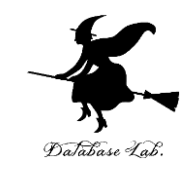

#### ① trinket の次のページを開く

https://trinket.io/python/f29bfe71cd

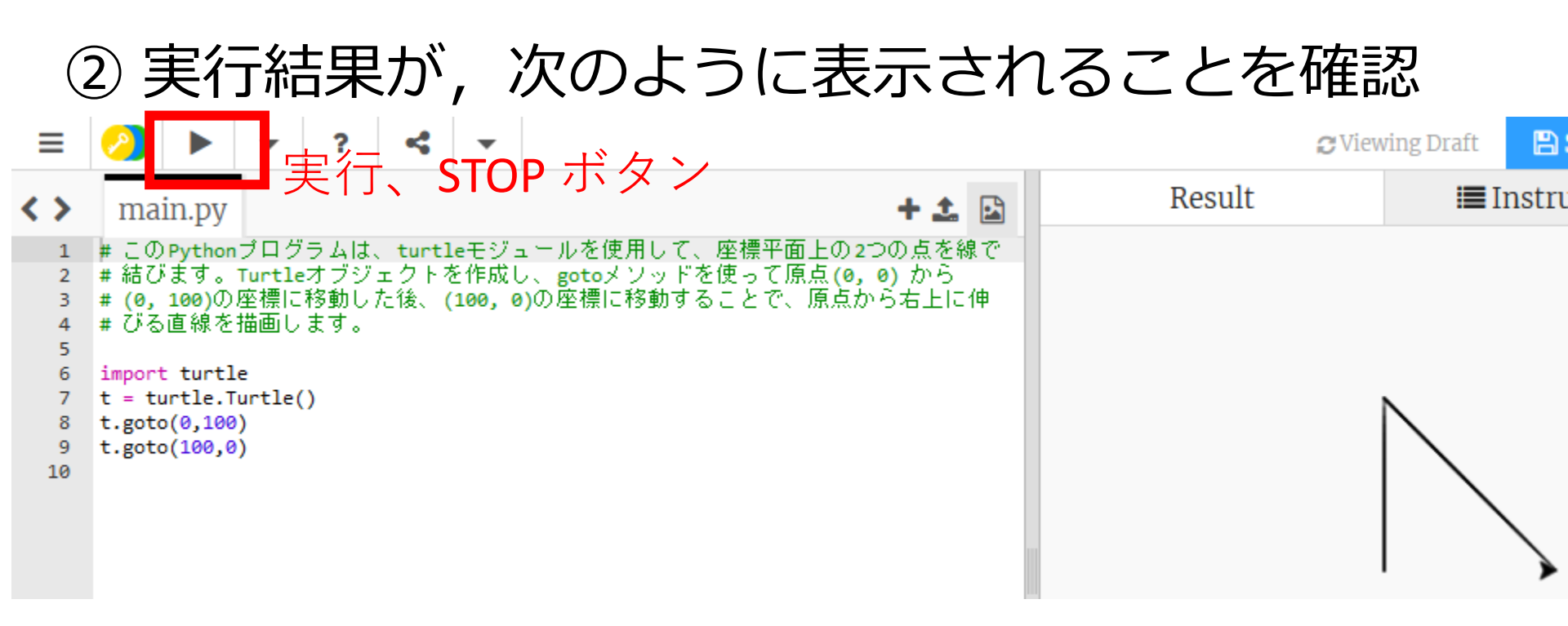

- ・実行が開始しないときは、「**実行ボタン**」で実行
- ・ソースコードを書き替えて再度実行することも可能

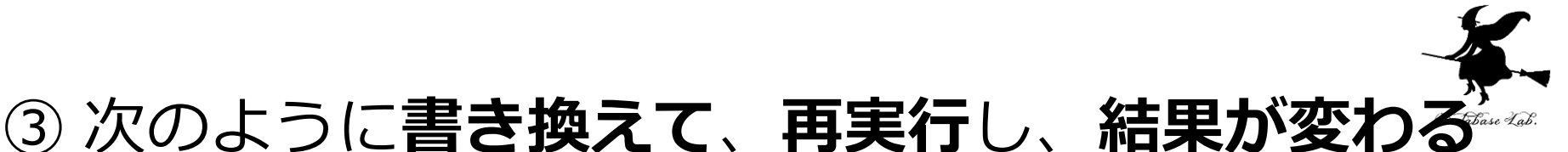

#### ③ 次のよっに**書き換えて、冉実行し、結果が変わる** ことを確認

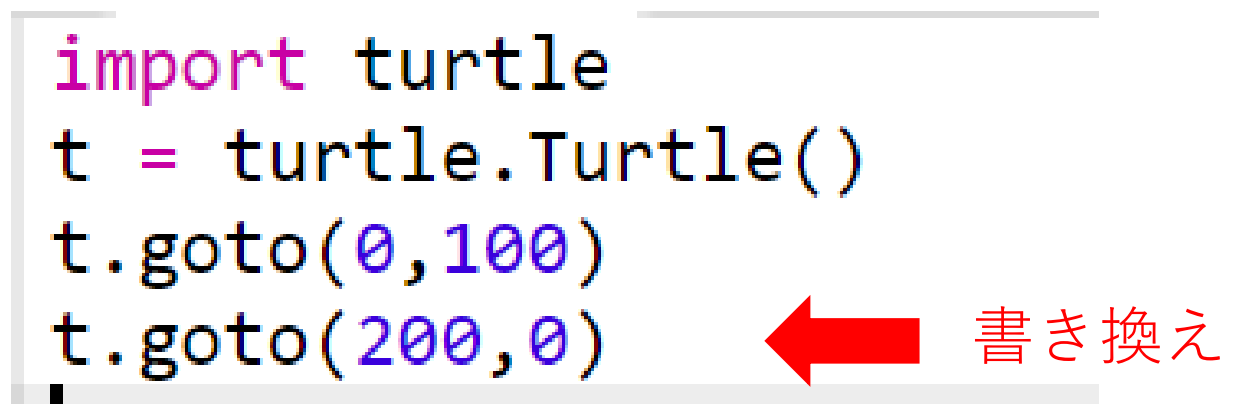

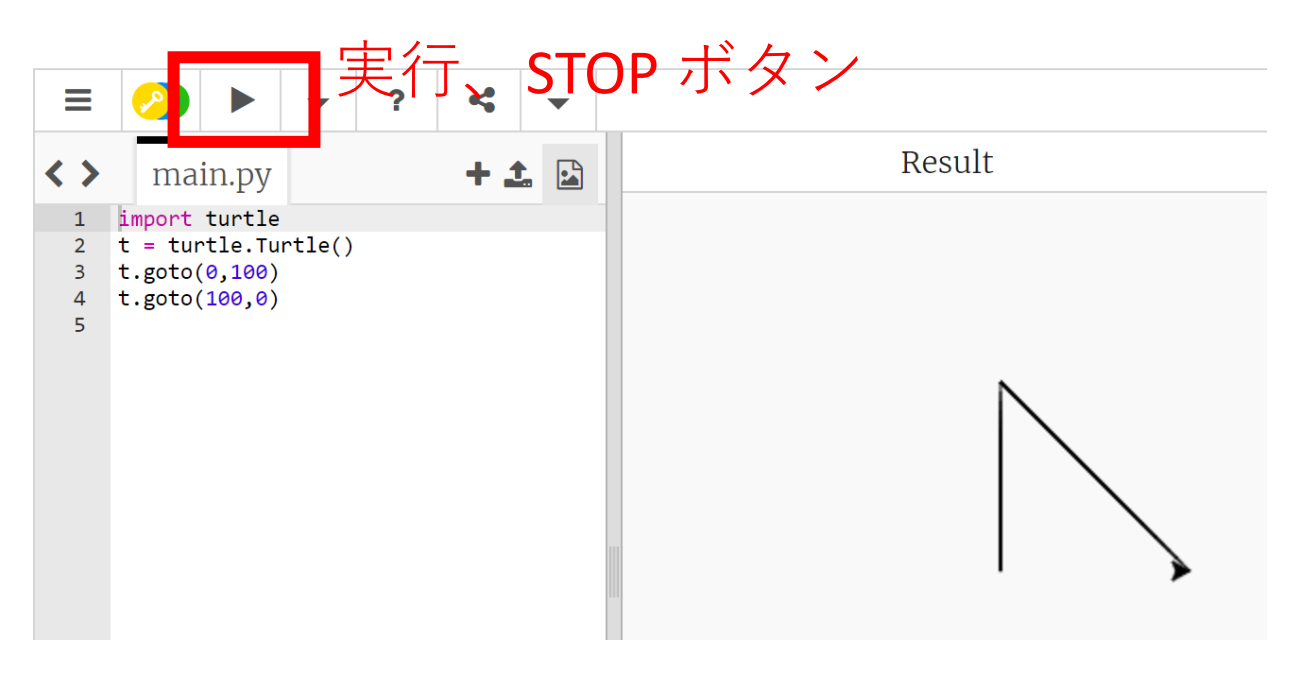

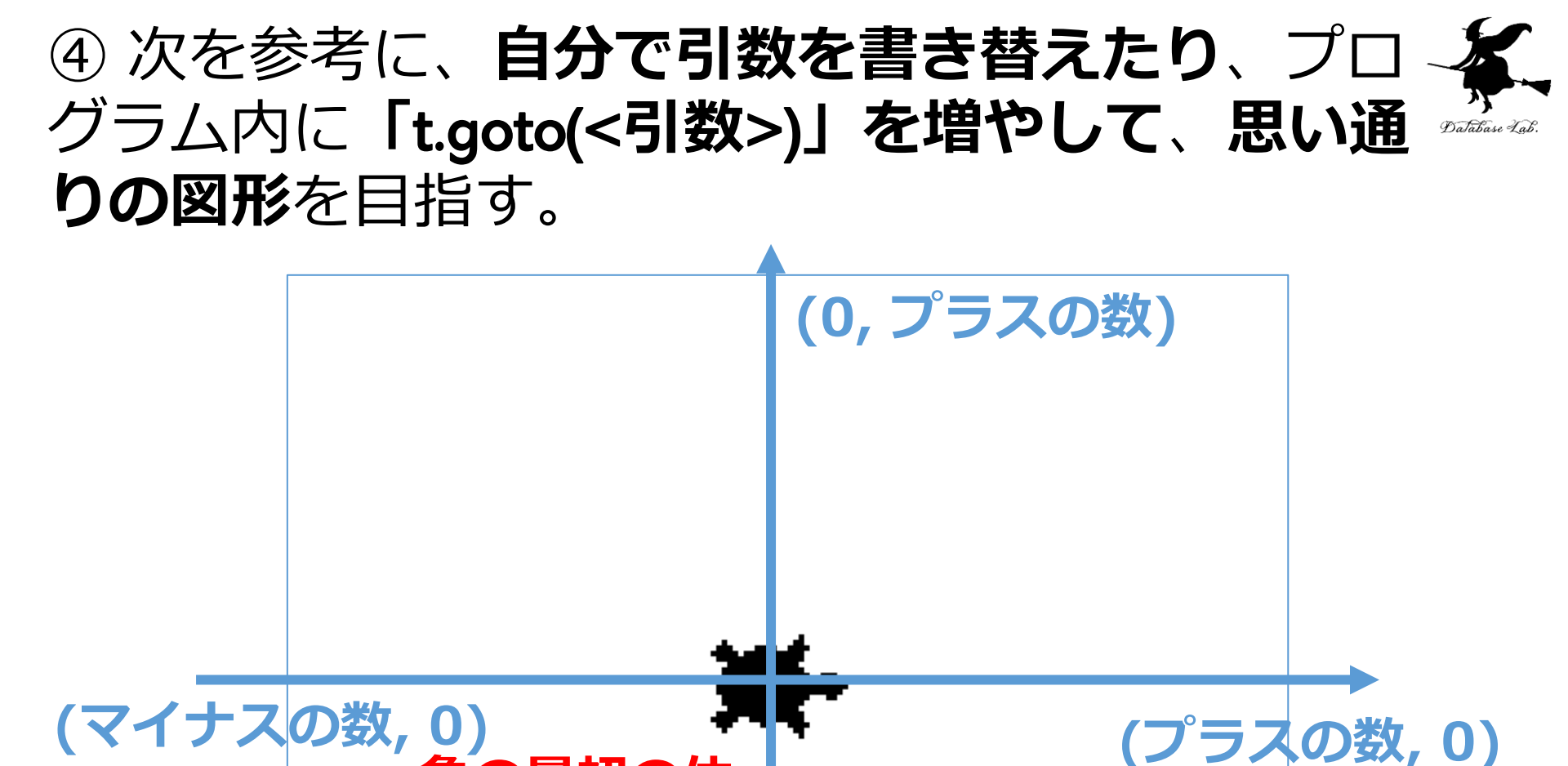

## 亀の最初の位 置は (0, 0) (0, マイナスの数)

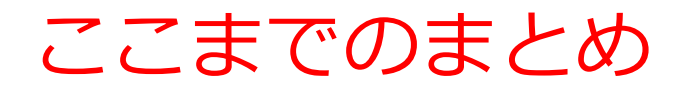

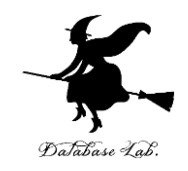

- ・変数:プログラム内で名前を付けて値を保存し参照できる
  オブジェクト
- ・オブジェクト:コンピュータでの操作や処理の対象となる
  ものである.
- ・メソッド:オブジェクトが持つ機能や操作を表すもの.
  例: t.goto(100,0)では t はオブジェクト、goto はメソッド。
- **引数**:メソッドには,操作の詳細を指定するための引数を 設定できる.
  - 例:t.goto(100,0) では、引数は「100,0」
- Python では, インデントを適切に使用する.
- ・プログラムの修正や改良を繰り返し行うことで,目的の動 作を実現できる.

## 10-4. プログラミングの 楽しさと達成感

### ソースコード

- ・ソースコードは、プログラミング言語で書かれたプログラムのもの
- 人間も読み書き,編集できる
- ・ソースコードにより、プログ
  ラムの動作を理解し、必要に
  応じて改変できる

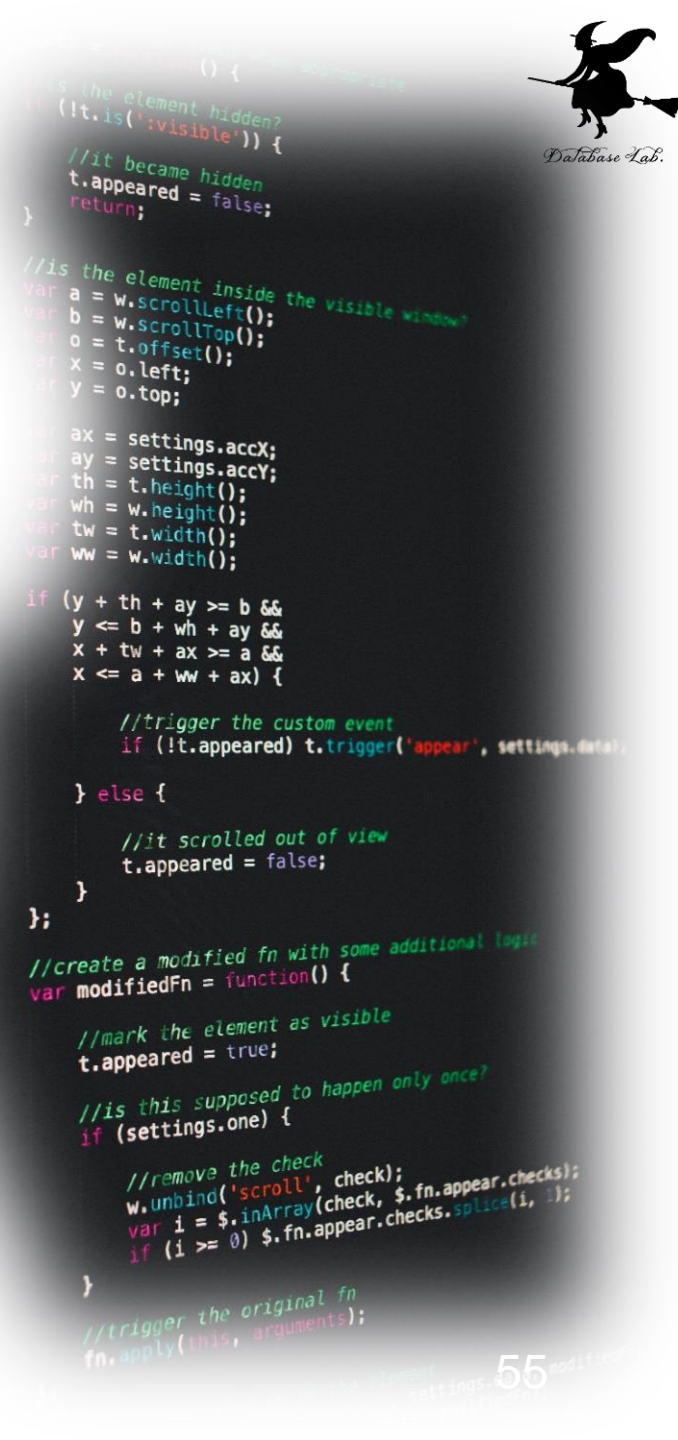

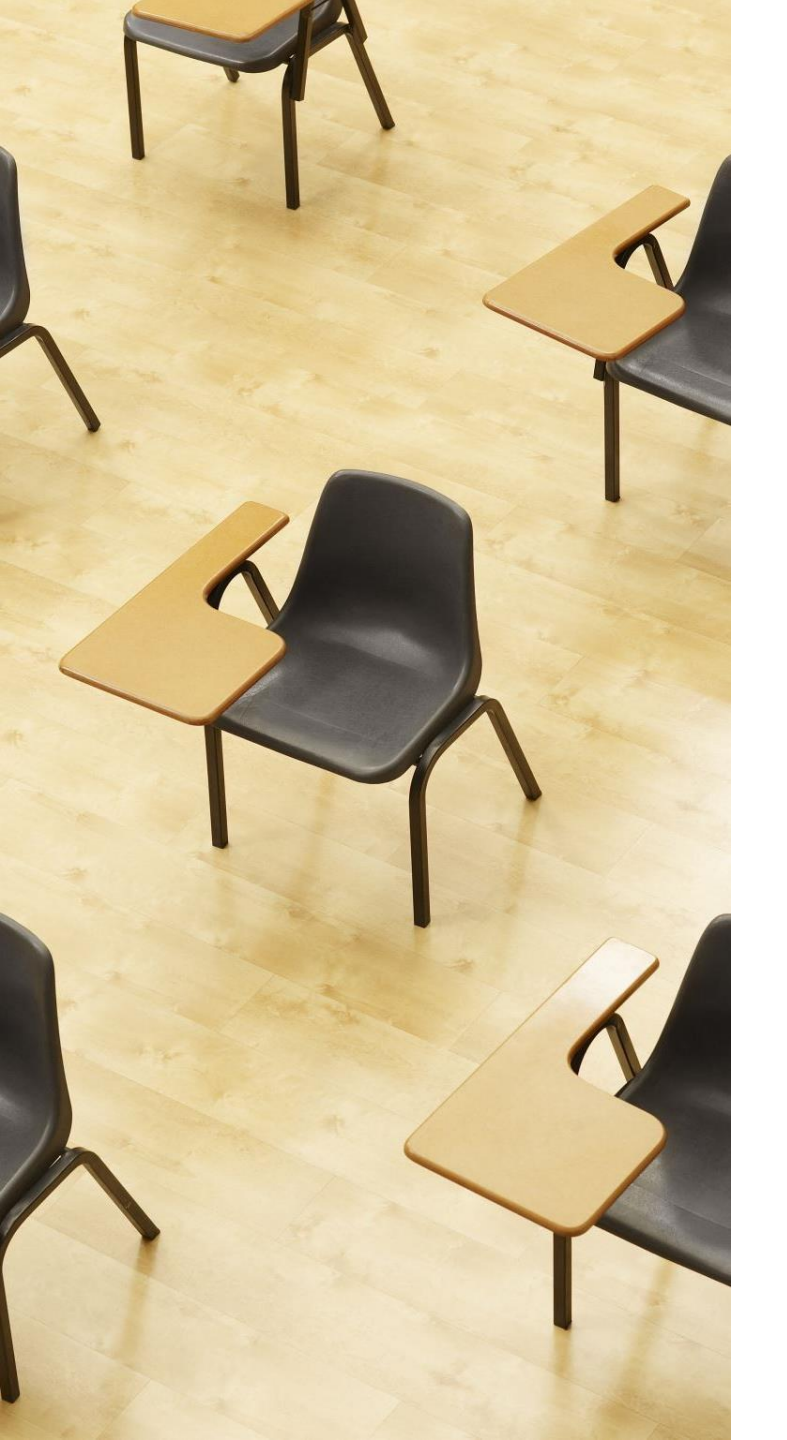

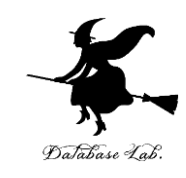

## 演習 図形のバリエーション

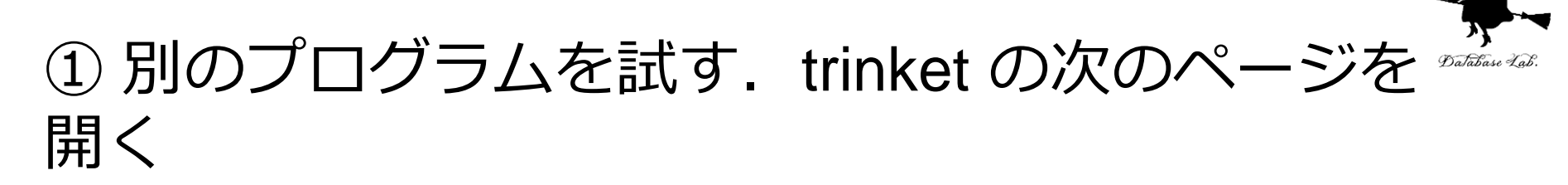

#### https://trinket.io/python/035810ce8d49

## ② 実行結果が,次のように表示されることを確認

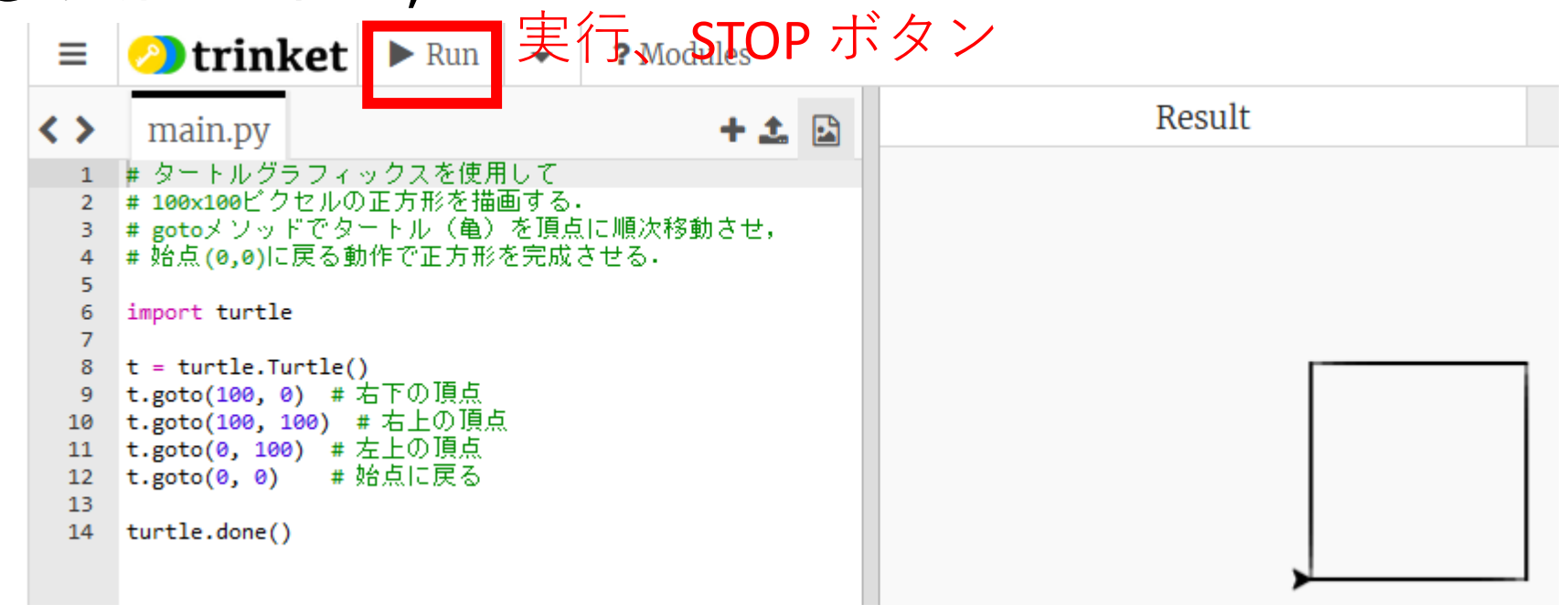

- ・実行が開始しないときは、「**実行ボタン**」で実行
- ・ソースコードを書き替えて再度実行することも可能

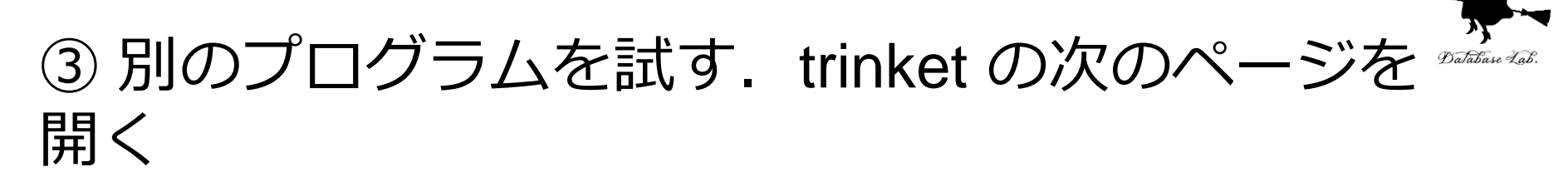

#### https://trinket.io/python/ddb861147133

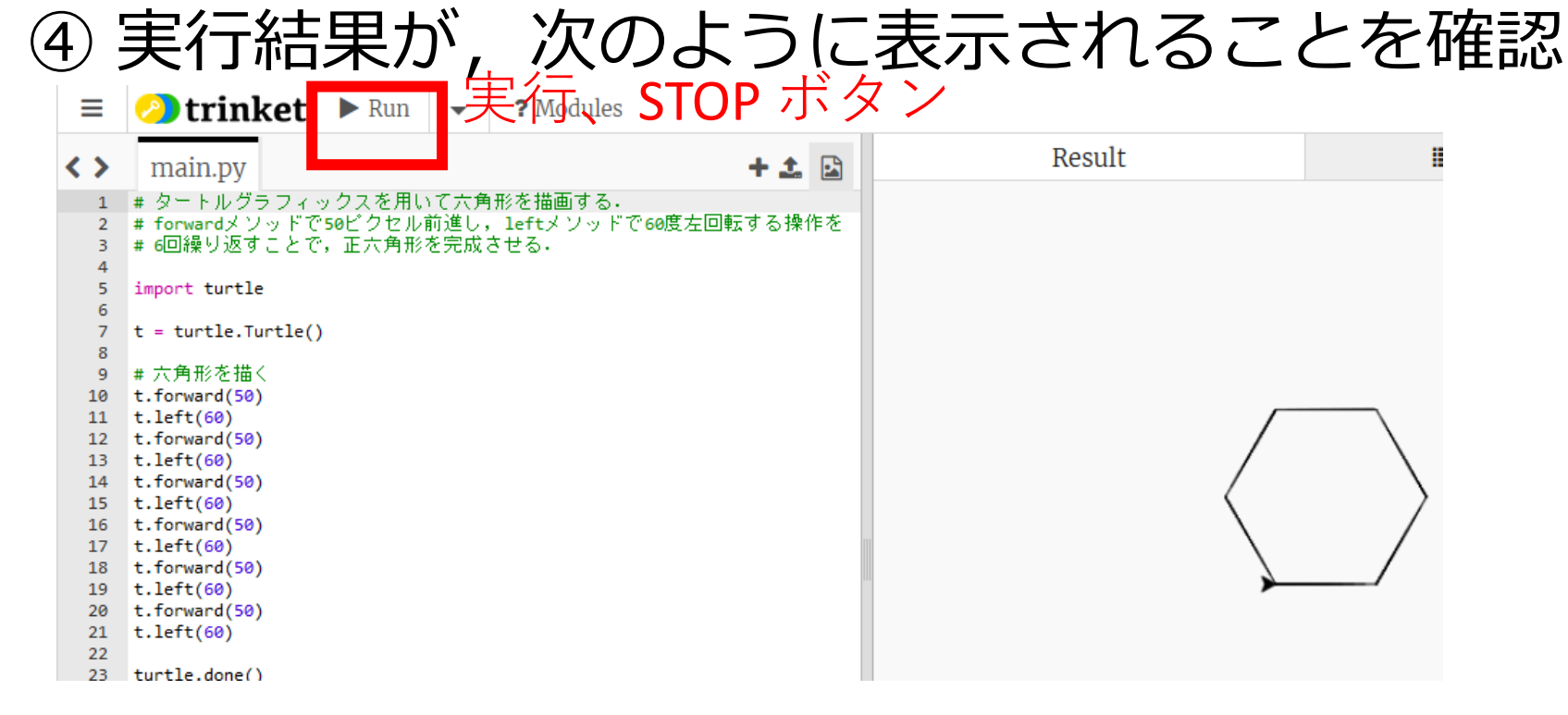

## •実行が開始しないときは、「**実行ボタン**」で実行

ソースコードを書き替えて再度実行することも可能

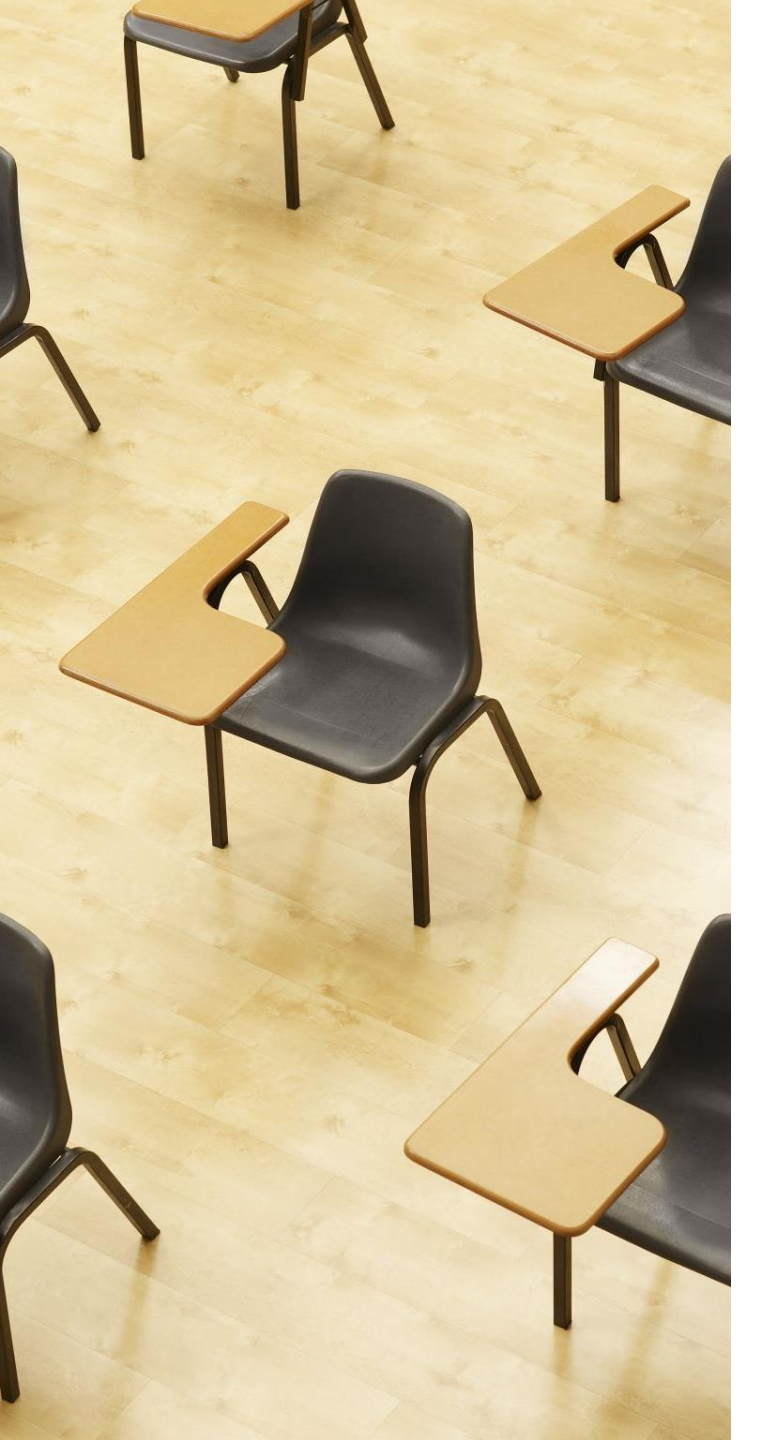

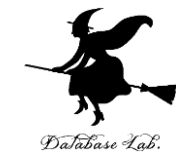

演習 プログラミングの楽しさと 達成感

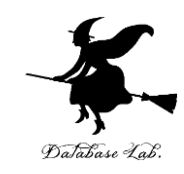

各自の自発的な演習、自己研鑽の時間

### ① Pythonでグラフィックスを描く

資料のプログラムを動かし理解を深める

#### ② Pythonの基本を押さえる

オブジェクト、メソッド、引数

#### ③ 発想力、創造力

turtleモジュールを使用して、**あなた自身がデザインした図** <u>形を描く</u>。

### ④ 自主性、自己研鑽力、自分なりに工夫したことを振り返る

説明されなかった機能(他の図形の書き方)などを自主的 に**調べ、理解し、自分で試してみる**。そして、**自分なりに工 夫したこと**を振り返り、省察することで、さらに実力アップ。

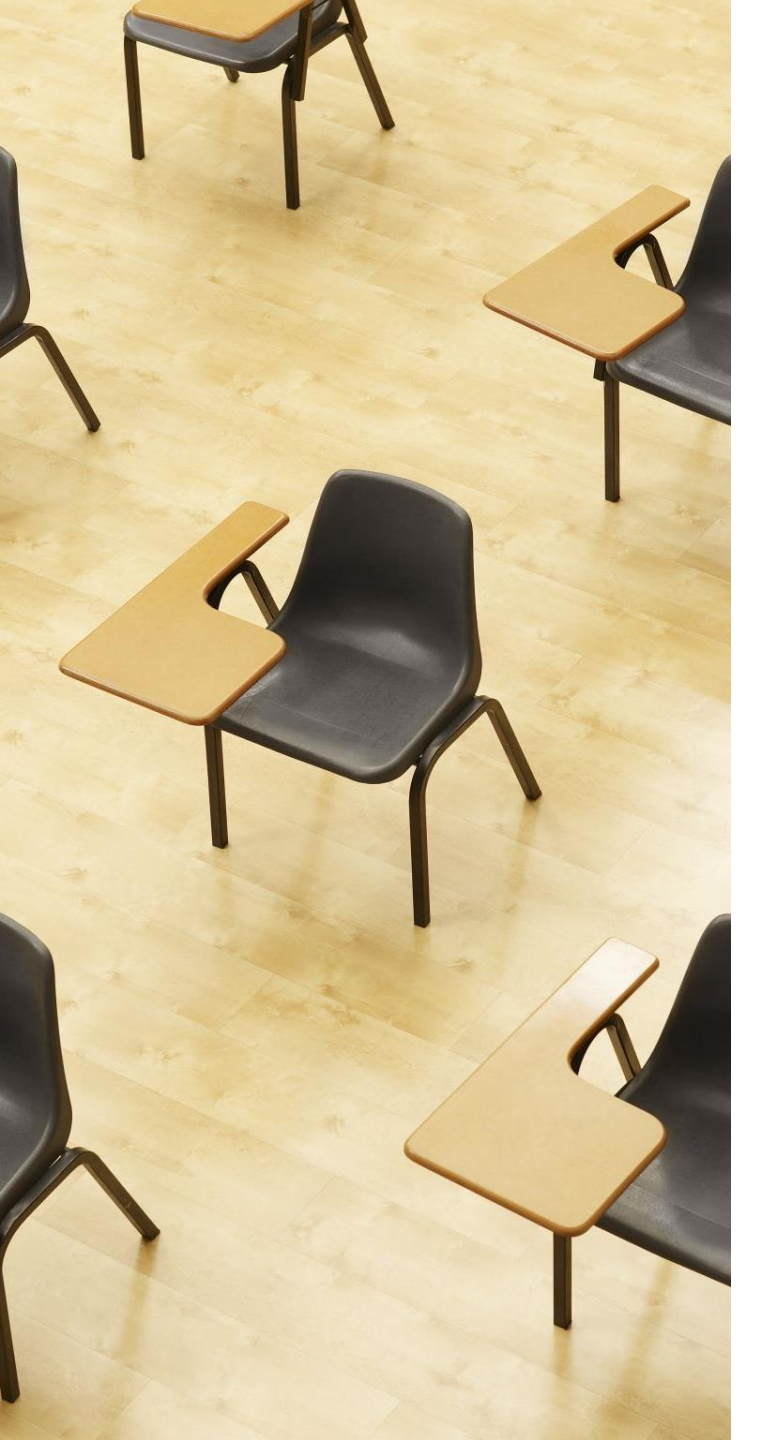

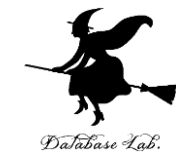

演習 プログラミングの楽しさと 達成感

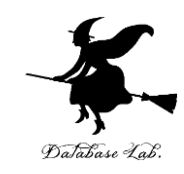

各自の自発的な演習、自己研鑽の時間

### ① Pythonでグラフィックスを描く

資料のプログラムを動かし理解を深める

#### Pythonの基本を押さえる

オブジェクト、メソッド、引数

#### ③ 発想力、創造力

turtleライブラリを使用して、**あなた自身がデザインした図** <u>形を描く</u>。

### ④ 自主性、自己研鑽力、自分なりに工夫したことを振り返る

説明されなかった機能(他の図形の書き方)などを自主的 に**調べ、理解し、自分で試してみる**。そして、**自分なりに工 夫したこと**を振り返り、省察することで、さらに実力アップ。

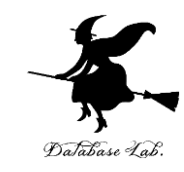

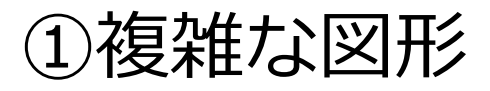

https://trinket.io/python/5366def2f4

②色, 円

https://trinket.io/python/f8cd554693

## 1 https://trinket.io/python/5366def2f4

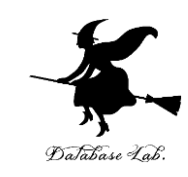

import turtle

t = turtle.Turtle()

t.goto(0, 100)

t.goto(58, -80)

t.goto(-95, 30)

t.goto(95, 30)

t.goto(-58, -80)

t.goto(0, 100)

実行結果 最初の位置は (0, 0)

## 2 https://trinket.io/python/f8cd554693

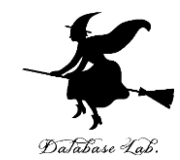

import turtle

```
t = turtle.Turtle()
```

```
colors = ["red", "green", "blue"]
```

```
for i in range(3):
```

```
t.color(colors[i])
```

```
t.circle(30)
```

```
t.forward(50)
```

ライブラリのインポート オブジェクト生成。tへのセット。 色は、赤、緑、青 色を変える 半径30の円 前に50進む

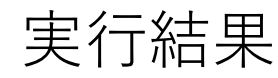

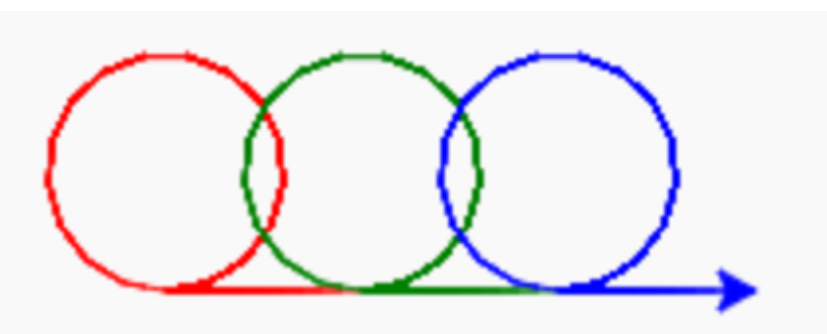

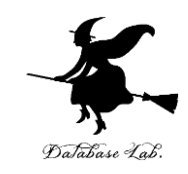

#### ①プログラミングの基礎

**オブジェクト、メソッド、引数**などの基本概念 を理解. CodeCombatを用いてPythonの実践的 スキルを習得

② 論理的思考力の向上とプログラミングの面 白さ体験

タートルグラフィックスで論理的思考力を養成。 アイデアを形にする楽しさと達成感

③ プログラミングの重要性の理解

シミュレーション、データ処理、AI開発などさ まざまな活用

④ 自主的な学習姿勢の育成と視野拡大

自主的学習姿勢を身につける.プログラミングの基礎を通して視野を広げる 66